# **CARMINAT TOMTOM®**

# INSTRUCTIEBOEKJE

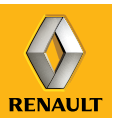

# een passie voor presteren

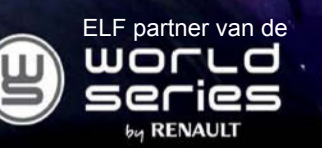

# **RENAULT adviseert ELF**

ELF en Renault, partners op het vlak van hightech in de automobielsector, bundelen hun krachten zowel op het circuit als op de weg. Dankzij deze jarenlange samenwerking beschikt u over een gamma smeermiddelen die perfect op uw Renault zijn afgestemd. De duurzame bescherming en optimale prestaties van uw motor zijn zo gegarandeerd. Om te weten welk gehomologeerd smeermiddel van ELF het beste geschikt is om de olie in de motor van uw auto te verversen of bij te vullen, kunt u advies vragen aan uw Renault-dealer of het onderhoudsboekje van uw auto raadplegen.

# www.lubricants.elf.com

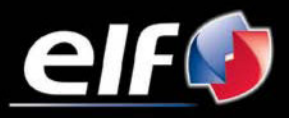

Een merk van TOTAL

| Voorzorgsmaatregelen voor het gebruik | 2         |
|---------------------------------------|-----------|
|                                       | 3         |
| algemene beschrijving.                | 3         |
| Uitleg van de knoppen.                | 6         |
| Draaibaar scherm                      | 8         |
| SD-kaart: gebruik, resetten           | 9         |
| Korte rondleidingen                   | 11        |
| Starten, stoppen                      | 13        |
| Gebruiksprincipes                     | 14        |
| Volume en stem                        | 16        |
| Fen kaart lezen                       | 17        |
| Een rais voorbereiden en bewerken     | 18        |
| Een hostomming invoiron               | 10        |
| Deutebergeleider                      | 10<br>22  |
| Noan elle metica e elle e             | 22        |
| Naar alternatief zoeken               | 26        |
| Verkeersinto                          | 27        |
| Bekijk kaart                          | 30        |
| LIVE-diensten                         | 32        |
| Favorieten toevoegen, beheren         | 34        |
| Help mij!                             | 36        |
| Menu Radar                            | 37        |
| Imageviewer                           | 39        |
| Achteruitriicamera                    | 40        |
| Systeeminstellingen                   | 41        |
| Systeemundate                         | 47        |
| Storingon                             | -11<br>5つ |
| Storingen                             | JΖ        |

# VOORZORGSMAATREGELEN VOOR HET GEBRUIK

U moet onderstaande voorzorgen opvolgen tijden het gebruik van het systeem om redenen van veiligheid of van de risico's van materiële schade. Houd u altijd aan de wettelijke voorschriften van het land waar u reist.

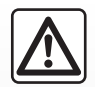

#### Voorzorgen betreffende het gebruik van het systeem

- Gebruik de knoppen en raadpleeg de informatie op het scherm alleen als de verkeersomstandigheden dat toelaten.

- Regel het geluidsvolume niet te hard, zodat u de omgevingsgeluiden nog kunt horen.

#### Voorzorgen betreffende de navigatie

- Het gebruik van het navigatiesysteem vervangt in geen enkel geval de verantwoordelijkheid noch de oplettendheid van de bestuurder tijdens het rijden van de auto.
- Afhankelijk van de geografische zone kan de nieuwste informatie op de kaart van de SD-kaart ontbreken. Let goed op. De verkeersregels en de verkeersborden gaan altijd voor de aanwijzingen van het navigatiesysteem.

#### Materiële voorzorgen

- Demonteer of wijzig het syteem niet om risico op beschadiging van het materiaal of brandwonden te voorkomen.
- Bij een storing en voor alle demontagewerkzaamheden moet u altijd een vertegenwoordiger van de fabrikant raadplegen.
- Steek geen vreemde voorwerpen of een beschadigde of vuile SD-kaart in de lezer.
- Reinig het scherm alleen met een microvezeldoekje of een zacht vochtig doekje.
- Gebruik een SD-kaart die geschikt is voor uw navigatiesysteem.

Dit boekje is tot stand gekomen aan de hand van de gegevens die op het moment van samenstelling van dit boekje bekend waren. Het boekje omvat alle bestaande functies voor de beschreven modellen. De aanwezigheid ervan hangt af van het model van de uitrusting, van de gekozen opties en van het land van aflevering. Ook kunnen functies die in de loop van het jaar verschijnen reeds in dit document beschreven staan.

# **ALGEMENE BESCHRIJVING (1/3)**

#### Het navigatiesysteem

Het navigatiesysteem bepaalt uw positie en begeleidt u dankzij de informatie:

- snelheid van de auto en van de gyroscoop (meting van de richting van de auto);
- van de digitale kaart;
- GPS-ontvanger;
- abonnement op Live Services.

**N.B:** Als de auto de eerste keer wordt gebruikt, zijn de informatie van de snelheid en de gyroscoop in de laatste kalibratiefase. Het is daarom normaal dat de plaatsbepaling door het systeem niet erg nauwkeurig is tijdens de eerste vijftig kilometer en veertig scherpe bochten.

# De GPS-ontvanger

Het navigatiesysteem gebruikt GPS-satellieten (Global Positioning System) die rond de Aarde draaien.

De GPS-ontvanger ontvangt signalen die door verschillende satellieten uitgezonden worden. Het systeem kan dan de plaats van de auto bepalen. **NB:** na een verplaatsing over een lange afstand zonder rijden (ferry, autoslaaptrein), kan het systeem een paar minuten nodig hebben om de normale werking terug te vinden.

#### De digitale kaart

De digitale kaart bevat wegenkaarten en stadsplattegronden die nodig zijn voor het systeem. Dit staat op de SD-kaart.

# **De LIVE Services**

Ze omvatten verkeersberichten, HD Traffic™, lokaal zoeken met TomTom Places™ en weerberichten. Na afloop van de proeftijd van 3 maanden kunt u het abonnement online verlengen via TomTom HOME™ (raadpleeg het hoofdstuk "Systeem bijwerken").

**N.B.:** voor deze services is een abonnement nodig en wordt gebruik gemaakt van een in het navigatiesysteem geïntegreerde SIMlock kaart. Indien deze services beschikbaar zijn in uw land, verschijnt het pictogram LIVE Services op het navigatiescherm.

# Functie navigatiesysteem

Het systeem stelt u een route voor naar de bestemming van uw keuze dankzij:

- de wegenkaart (op de SD-kaart);
- de gyroscoop en de sensoren die uw positie simuleren als de GPS-signalen zijn uitgevallen;
- de informatie van de verkeersinformatie (naargelang het land);
- verkeersveiligheid (waarschuwing te hoge snelheid, snelheidscontrole);
- HD Traffic<sup>™</sup>, bij abonnement op LIVE Services.

Tenslotte geeft hij de te volgen route, stap voor stap, dankzij het beeldscherm en de gesproken berichten.

# ALGEMENE BESCHRIJVING (2/3)

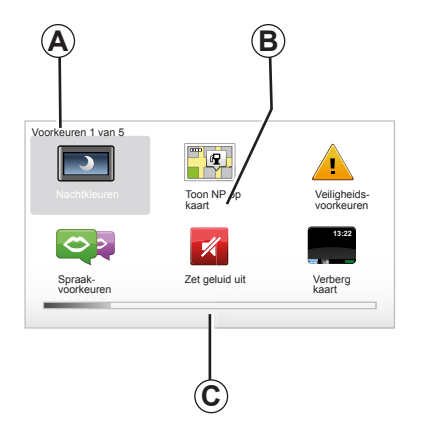

# Weergaven

#### Menuscherm

- A Naam van het menu
- B Naam van de functie of van het submenu
- C Schuifbalk van de bladzijden van het menu

**N.B.:** Een menu kan meerdere schermbladzijden bevatten.

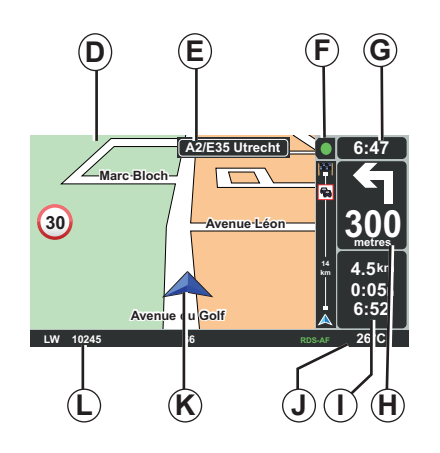

# Kaartscherm

- D Navigatiekaart
- *E* Indicatie van de volgende richting van de route (routebord)
- F Verkeersinformatie
- **G** Tijd
- *H* Instructies voor de navigatie en afstand tot de volgende verandering van richting

- I Schatting van de afstand en de overgebleven tijd tot de bestemming en de aankomsttijd
- **J** Buitentemperatuur
- **K** Huidige positie
- L De audioinformatie (afhankelijk van de auto)

**N.B.:** op elk moment kunt u terug gaan naar het kaartscherm door te drukken op de knop "MAP-2D/3D" van de afstandsbediening of de centrale bediening.

Als u een instelling gewijzigd heeft, vergeet dan niet dit te bevestigen met de contextuele toetsen voordat u teruggaat naar het kaartscherm.

# **ALGEMENE BESCHRIJVING (3/3)**

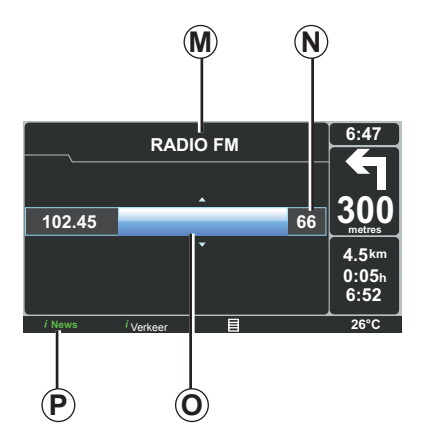

# Weergave audio-informatie

Als u uw audiosysteem gebruikt om een bron of de audioparameters te veranderen, verschijnt de audio-informatie op vol scherm.

Als de handelingen klaar zijn, sluit het audiovenster weer, de audio-informatie is beschikbaar op de balk **P** en het navigatiescherm verschijnt weer.

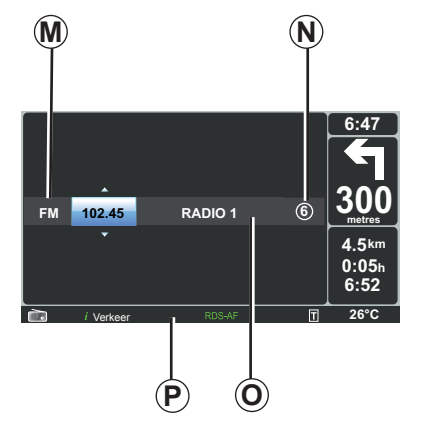

#### Audioscherm

- **M** Bron waar naar geluisterd wordt (radio, cd, enz.)
- **N** Vooraf ingesteld radiostation
- **O** Informatie over de track of het station waar naar geluisterd wordt.
- P Aanvullende informatie over de radiodiensten en boodschappen (I news...) en de afspeelmodus van een cd (Random)

Afhankelijk van de auto, verschijnt de weergave van de radio op het navigatiescherm of op het scherm van het dashboard.

Raadpleeg het instructieboekje van uw audiosysteem voor aanvullende informatie.

# UITLEG VAN DE KNOPPEN (1/2)

# **Centrale bediening**

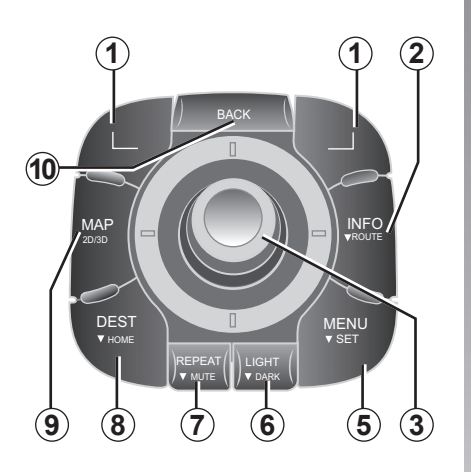

**N.B.:** het systeem heeft, afhankelijk van de auto, een centrale bediening of een afstandsbediening.

|   |   |                     | Functie                                                                                                    |
|---|---|---------------------|----------------------------------------------------------------------------------------------------|
| 1 | 1 | Contextuele toetsen | Selecteren en bevestigen                                                                                                    |
| 2 | 2 | INFO/ROUTE          | Naar de verkeersinformatie gaan (korte druk), naar de sa-<br>menvatting van de geprogrammeerde route gaan (lange<br>druk).                                                                                                    |
|   | 3 | Draaiknop           | Draaien:<br>– verticaal en horizontaal verplaatsen in de menu's;<br>– veranderen van de schaalgrootte (ZOOM modus);<br>Kantelen (hoog, laag, rechts, links):<br>– verticaal of horizontaal verplaatsen in de menu's;<br>– verplaatsen over de kaart.<br>Druk:<br>– bevestigen;<br>– weergeven van het verkorte menu. |
| ł | 5 | MENU/SET            | Naar het complete menu van het navigatiesysteem (korte druk)/ naar de systeeminstellingen (lange druk) gaan .                                                                                                    |
| ( | ô | LIGHT/DARK          | Beheren van de helderheid van uw scherm (korte druk) of<br>activeren van het scherm in slaapstand om de kaart af te<br>dekken (lange druk).                                                                                                    |
| ; | 7 | REPEAT/MUTE         | De mededeling herhalen (korte druk), de begeleidingsstem uitschakelen (lange druk).                                                                                                    |
| 8 | 3 | DEST/HOME           | Naar het menu "Navigeer naar" gaan (korte druk), navige-<br>ren naar uw thuislocatie (lange druk).                                                                                                    |
| 9 | 9 | MAP-2D/3D           | Vanaf een menu: de kaart weergeven<br>Vanaf de kaart: de kaartmodus omschakelen 2D/3D.                                                                                                    |
| 1 | 0 | BACK                | Teruggaan naar het vorige scherm                                                                                                    |

# UITLEG VAN DE KNOPPEN (2/2)

# Afstandsbediening

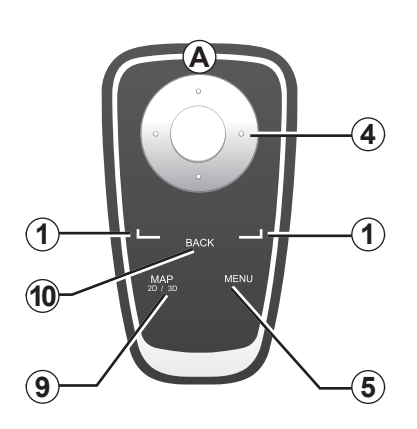

|    |                     | Functie                                                                                                    |
|----|---------------------|----------------------------------------------------------------------------------------------------|
| 1  | Contextuele toetsen | Selecteren en bevestigen                                                                                                    |
| 4  | Afstandsbediening   | Kantelen (hoog, laag, rechts, links):<br>– verticaal of horizontaal verplaatsen in het menu;<br>– verplaatsen over de kaart.<br>Druk op de centrale knop :<br>– bevestigen;<br>– weergeven van het verkorte menu. |
| 5  | MENU                | Naar het complete menu van het navigatiesysteem gaan.                                                                                                    |
| 9  | MAP-2D/3D           | Vanaf een menu: de kaart weergeven<br>Vanaf de kaart: de kaartmodus omschakelen 2D/3D.                                                                                                    |
| 10 | BACK                | Teruggaan naar het vorige scherm                                                                                                    |

**N.B.:** om de afstandsbediening sneller verbinding te laten maken, drukt u op een toets van de afstandsbediening tijdens het opstarten van systeem voordat de juridische informatie verschijnt.

**N.B.** de afstandsbediening beschikt niet over de functies met een lange druk.

**N.B.:** het systeem heeft, afhankelijk van de auto, een centrale bediening of een afstandsbediening.

Berg de afstandsbediening op zijn plaats op, beschermd tegen de zon, om beschadiging van de batterijtjes te voorkomen. De led **A** van de afstandsbediening knippert zodra uw navigatiesysteem ermee is verbonden. Voor het vervangen van de batterijtjes raadpleegt u het hoofdstuk "Afstandsbediening: batterijtjes".

# **DRAAIBAAR SCHERM**

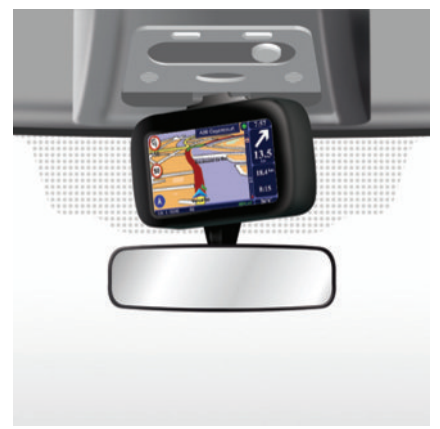

# Definitie

Afhankelijk van de auto is uw navigatiescherm van naar links en rechts draaibaar om u in alle omstandigheden te kunnen laten profiteren van het grootste leescomfort.

# Bediening

Om verkeerd rijden of ongelukken te voorkomen, is het raadzaam om bij stilstaande auto op het scherm te drukken.

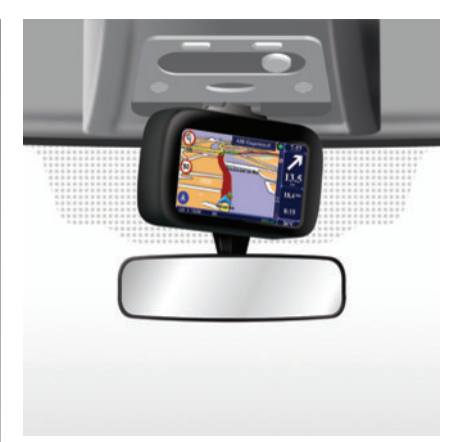

Duw tegen de linker- of de rechterkant van het scherm om het te draaien.

# SD-KAART: GEBRUIK, INITIALISATIE (1/2)

#### SD-kaart

Bij het navigatiesysteem is een SD-kaart geleverd. Hierop staat onder andere de cartografie van uw land of landengroep.

Regelmatig worden updates van de cartografie en oplaadstations voor elektrische auto's uitgebracht. Deze kunt u **uitsluitend** downloaden van internet, met de SD-kaart van uw navigatiesysteem in uw computer, die **met het internet moet zijn verbonden**.

Vanaf de aflevering van uw nieuwe auto, kunt u 60 dagen lang de cartografie gratis updaten. Daarna moeten updates betaald worden. CONTRACTOR CONTRACTOR

Om uw systeem en uw cartografie bij te werken, raadpleegt u het hoofdstuk "Systeem bijwerken" van dit document.

Gebruik uw SD-kaart uitsluitend voor uw navigatiesysteem en het updaten ervan. Gebruik hem niet in een ander apparaat (fototoestel, mobiele GPS, enz.) of in een andere auto.

Maak regelmatig een back-up van de gegevens op de SD-kaart. Raadpleeg het hoofdstuk "Systeem bijwerken" van uw instructieboekje. Gebruik alleen SD-kaarten die compatibel zijn met het navigatiesysteem van uw auto.

U kunt ook cartografieën downloaden die meer landen dekken dan uw originele cartografie (bijv.: West-Europa).

# SD-KAART: GEBRUIK, INITIALISATIE (2/2)

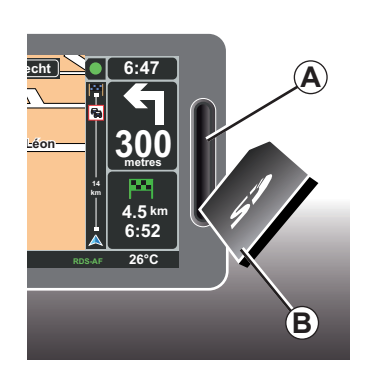

#### Plaatsen van de SD-kaart

Contact uit, navigatiesysteem uit, steek de SD **B**-kaart in de sleuf **A**.

N.B.: steek de SD-kaart niet in een andere auto.

Een SD-kaart is kwetsbaar, buig hem niet. Voer hem in de goede richting in, zoals aangegeven op de tekening.

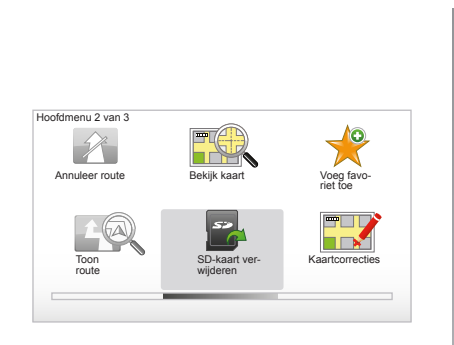

# Verwijderen van de SD-kaart

Selecteer vanaf het hoofdmenu "SD-kaart verwijderen", bevestig daarna met behulp van de rechter contextuele knop. Een boodschap informeert u zodra u de SD-kaart kunt verwijderen. Om de SD-kaart te verwijderen uit de sleuf **A**, drukt u tegen de kaart en laat u deze weer los. De kaart komt enkele millimeters naar buiten.

Trek aan de kaart om hem helemaal te verwijderen.

> Ga voor het verkrijgen van de locaties van de huidige oplaadstations voor elektrische auto's regelmatig naar de website van TomTom Home en gebruik daarbij de SD-kaart van uw navigatiesysteem

# **KORTE RONDLEIDINGEN (1/2)**

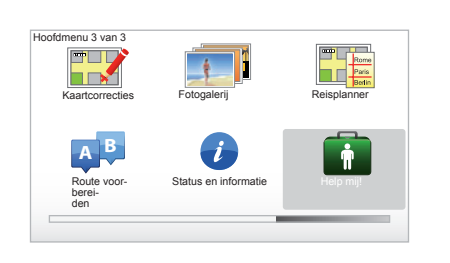

Uw navigatiesysteem stelt educatieve software voor het leren van de verschillende functies voor.

# Korte rondleidingen

Om toegang te krijgen tot de korte initiatie-'rondleidingen':

- vanaf de centrale bediening of afstandsbediening: druk op de knop "MENU";
- selecteer "Help mij!";
- selecteer "Korte rondleiding" in het menu "Help mij".

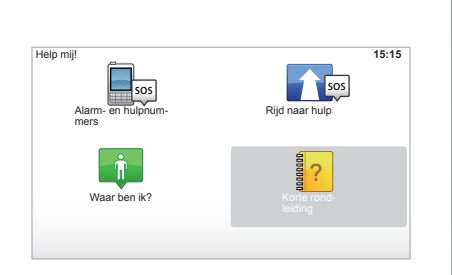

#### "Bediening via de Centrale besturing" of "Afstandsbediening"

In deze cursus leert u de centrale bediening of de afstandsbediening van het navigatiesysteem te gebruiken.

#### "Rijweergave"

In deze cursus maakt u kennis met de verschillende zones van het navigatiescherm en leert u deze optimaal te gebruiken.

#### "Menu-opties"

In deze zelfstudie raakt u vertrouwd met de menu's van de belangrijkste functies.

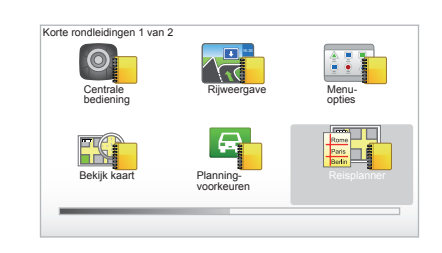

#### "Bekijk kaart"

In deze cursus leert u het menu "Bekijk kaart" te gebruiken.

#### "Planning-voorkeuren"

In deze cursus leert u het menu "Planningvoorkeuren" te gebruiken.

#### "Reisplanner"

In deze cursus leert u het menu "Reisplanner" te gebruiken.

# **KORTE RONDLEIDINGEN (2/2)**

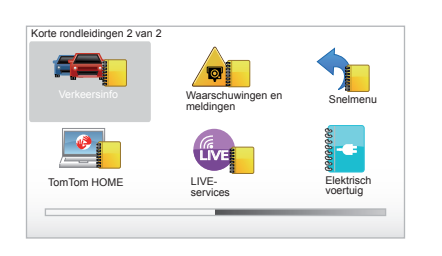

#### "Verkeersinfo"

In deze cursus leert u het menu "Verkeersinfo" te gebruiken.

#### "Waarschuwingen en meldingen"

In deze cursus leert u de verschillende panelen en informatie die op het navigatiescherm verschijnen te begrijpen en te gebruiken.

#### "Snelmenu"

In deze cursus leert u het menu "Snelmenu" te gebruiken.

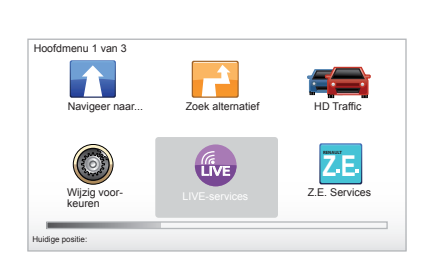

#### "TomTom HOME"

In deze cursus leert u de toepassing "TomTom HOME™" te gebruiken.

#### "LIVE-services"

In deze cursus leert u het menu "Live Services" te gebruiken.

#### "Elektrisch voertuig"

In deze zelfstudie leert u de bijzonderheden kennen van de elektrische auto van uw Carminat TomTom.

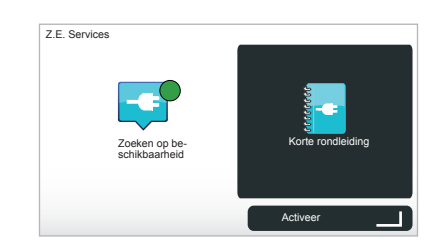

#### "Z.E. Services"

In deze cursus maakt u kennis met de "Z.E. Services".

Om de snelle rondleiding door uw Z.E. Services te starten:

- vanaf de centrale bediening of afstandsbediening: druk op de knop "MENU";
- selecteer "Z.E. Services";

selecteer "Korte rondleiding" in het menu "Z.E. Services"

Raadpleeg het hoofdstuk "Z.E. Services" van het instructieboekje.

# AAN, UIT

#### Aan

Het multimediasysteem gaat automatisch aan bij het aanzetten van het contact.

Druk, in de andere gevallen, op toets aan/uit van uw audiosysteem.

Druk op de aan/uit toets van uw audiosysteem om het multimediasysteem nog eens 20 minuten te laten werken.

# Uit

Met contact uit, stopt het systeem automatisch bij het openen van het bestuurdersportier van de auto.

Contact aan, druk op de aan/uit toets van uw audiosysteem .

| 12:00 |      |
|-------|------|
|       | 24°C |

# Scherm temperatuur/tijd

Contact aan, druk op de aan/uit toets van uw audiosysteem. Het systeem stopt dan de routebegeleiding en geeft een scherm met de tijd weer (afhankelijk van de auto ook met de temperatuur).

# Afdekken van de cartografie

(Afhankelijk van de auto)

Vanaf het snelmenu kunt u met de knop "Verberg kaart" het beeldscherm uitzetten.

Alleen de kaart en de instructies worden afgedekt. De waarschuwingen voor de flitslocaties en de gesproken instructies van de begeleiding blijven actief evenals de audioinformatie van de radio.

Druk lang op de knop "LIGHT/DARK" van de centrale bediening.

Met een druk op een willekeurige toets kunt u het scherm weer aanzetten.

#### Resetten van het systeem

Om alle systeemparameters te resetten en/of alle persoonlijke gegevens te wissen: selecteer in het hoofdmenu (knop "MENU/SET") "Wijzig voorkeuren" vervolgens "Herstel fabrieks-instellingen", en volg daarna de instructies op het scherm met gebruikmaking van de contextuele toetsen.

# **GEBRUIKSPRINCIPES (1/2)**

#### Centrale bediening

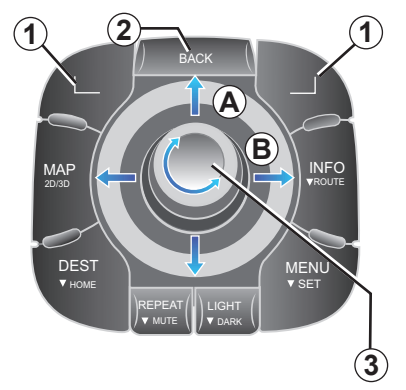

# Zich verplaatsen in het menu

#### Centrale bediening

- Draai de knop 3 voor een verticale of horizontale verplaatsing (beweging A of B);
- kantel 3 voor een horizontale of verticale verplaatsing (beweging A of B).

#### Afstandsbediening

Druk op de toetsen **5** voor een verticale of horizontale verplaatsing (beweging **A** of **B**).

#### Afstandsbediening

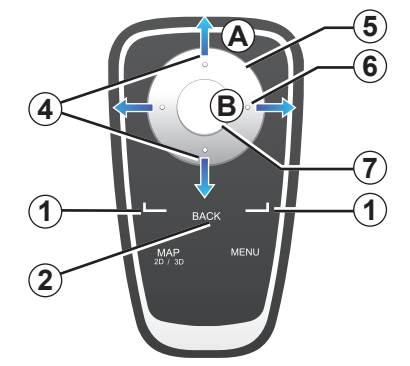

# Bevestigen/annuleren van een keus

Bevestig de selectie altijd met een druk op **3** of **7**. Om terug te keren naar het vorige menu, druk op **2**.

# Bijzonderheden afstandsbediening

Vanaf de navigatiekaart:

- met de contextuele toets links wordt het gesproken bericht herhaald;
- met de toets rechts wordt de samenvatting van de geprogrammeerde route weergegeven.

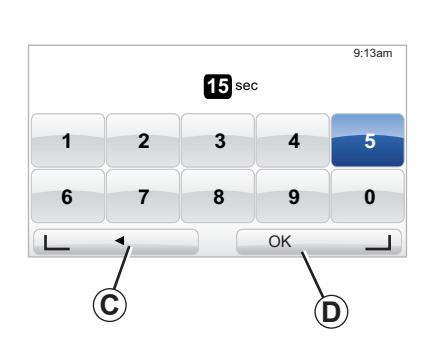

#### Sneltoetsen

Vanaf de navigatiekaart, zijn sommige toetsen van uw afstandsbediening "sneltoetsen" die het mogelijk maken om rechtstreeks toegang te krijgen tot menu's en functies.

- 4 Zoom,
- 6 Menu Info.

# **Contextuele toetsen**

De contextuele toetsen **1** (\_\_\_\_\_ en \_\_\_\_)) dienen voor het selecteren en bevestigen van een handeling of een keuze **C** of **D** die verschijnt onderaan de bladzijde op het scherm.

# **GEBRUIKSPRINCIPES (2/2)**

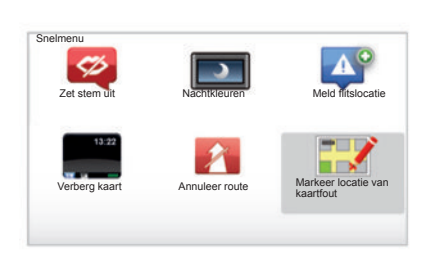

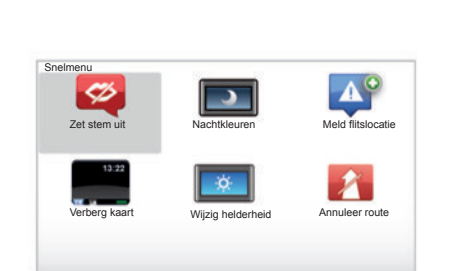

# Snelmenu voor auto met centrale bediening

Vanaf de navigatiekaart kunt u rechtstreeks naar het verkorte menu gaan: druk op de middelste knop van de centrale bediening.

# Snelmenu voor auto met afstandsbediening

Vanaf de navigatiekaart kunt u rechtstreeks naar het verkorte menu gaan: druk op de middelste knop van de afstandsbediening.

# Beschrijving van de menu's

Dankzij deze menu's en afhankelijk van de beschikking over een centrale bediening of afstandsbediening heeft u snel toegang tot de volgende menu's:

- "Nachtkleuren"/"Daglichtkleuren": weergave dag/nacht;
- "Meld flitslocatie": de aanwezigheid van een mobiele of vaste radar aangeven;
- "De begeleiding stoppen": de lopende begeleiding stoppen;
- "Markeer locatie van kaartfout": geeft een fout op de kaart aan;
- "Zet stem uit"/"Stem aanzetten": de gesproken aankondigingen van de begeleiding stopzetten/opnieuw inschakelen;
- "De kaart verbergen": verbergt de kaartweergave;
- "Wijzig helderheid": selecteren van de helderheid van uw navigatiesysteem afhankelijk van de lichtsterkte buiten.

Afhankelijk van het land geeft het systeem gevaarlijke zones of flitslocaties aan.

# **VOLUME EN STEM**

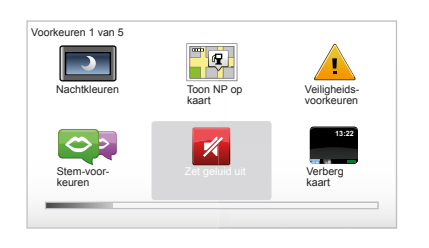

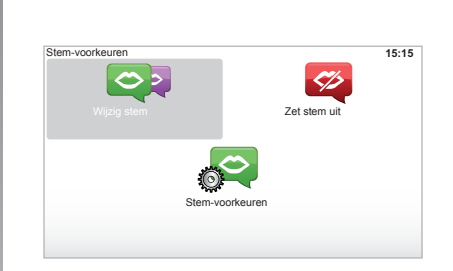

#### Geluidsvolume

#### Geluidsvolume wijzigen

Om het geluidsvolume te wijzigen, gebruikt u de geluidsbediening van uw audiosysteem op het moment dat er een gesproken bericht is. Als het bericht te kort is, kunt u het laten herhalen met de toets "REPEAT/MUTE" van uw centrale bediening of gebruikt u de linker contextuele knop van uw afstandsbediening.

#### Geluiden uitschakelen

Om het geluid uit te zetten, selecteert u in het hoofdmenu het menu "Wijzig voorkeuren" en selecteert u vervolgens "Zet geluid uit".

Om het geluid weer aan te zetten, selecteert u de rubriek "Zet geluid aan".

#### Stemmen uitschakelen

Druk op de centrale bediening op "REPEAT/ MUTE" (lang drukken), of selecteer het menu "Wijzig voorkeuren" en selecteer vervolgens "Zet stem uit".

**NB**: selecteer op de afstandsbediening en de centrale bediening "Zet stem uit" via het verkorte menu.

#### Een stem selecteren

Uw systeem geeft u de mogelijkheid een computerstem of een menselijke stem te selecteren. Deze stem wordt gebruikt voor de gesproken instructies. Om de stem van het navigatiesysteem te wijzigen, selecteert u in het hoofdmenu "Wijzig voorkeuren", en vervolgens "Spraak-voorkeuren" en "Wijzig stem". Selecteer een stem in de lijst.

#### Computerstem

De computerstemmen worden door uw navigatiesysteem geproduceerd. Zij geven mondelinge instructies terwijl u rijdt. Zij kunnen de richtingaanwijzingen (bijvoorbeeld: sla rechtsaf) en de informatie van verkeersborden uitspreken.

#### Opgenomen menselijke stemmen

De menselijke stemmen zijn stemmen die opgenomen zijn door een acteur of een actrice.

**N.B.:** de menselijke stemmen geven uitsluitend eenvoudige instructies voor de begeleiding.

# EEN KAART LEZEN

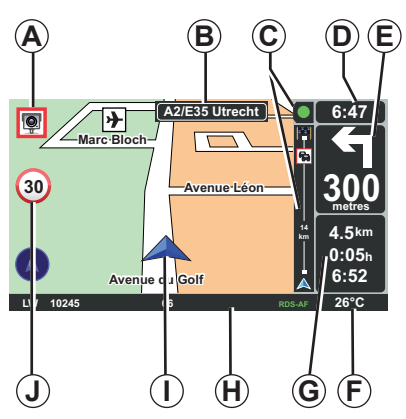

#### Verklaring van de kaart

- **A** Waarschuwing voor de volgende gevaarlijke zone met de bijbehorende afstand (vaste flitslocatie, mobiele flitslocatie, school, enz.).
- **B** Naam van de volgende hoofdweg of informatie over het volgende richtingsbord indien van toepassing.
- **C** Verkeersinformatiebalk: weergave van gebeurtenissen op de route, ontvangstindicator van verkeersinformatie.
- D Actuele tijd.
- *E* Afstand en aanduiding van de volgende richtingsverandering.
- *F* Buitentemperatuur (afhankelijk van de auto).

**G** Informatie over uw reis, zoals de resterende afstand, de duur van de reis,en de aankomsttijd.

**N.B.:** Om de weergegeven elementen te wijzigen, selecteert u "Wijzig voorkeuren" in het hoofdmenu, daarna "Statusbalk-voorkeuren".

- H Informatie audiosysteem.
- I Huidige positie
- *J* Maximum snelheidsbord (de aangegeven snelheid is afhankelijk van de gekozen eenheid).

**N.B.:** het bord knippert rood bij overschrijding van de snelheid

#### Kleurcodes

De weergave van de wegen is verschillend naargelang het type van de rijbanen. U kunt de kleuren wijzigen: in het hoofdmenu toets "MENU", selecteer "Wijzig voorkeuren" daarna "Wijzig kaartkleuren".

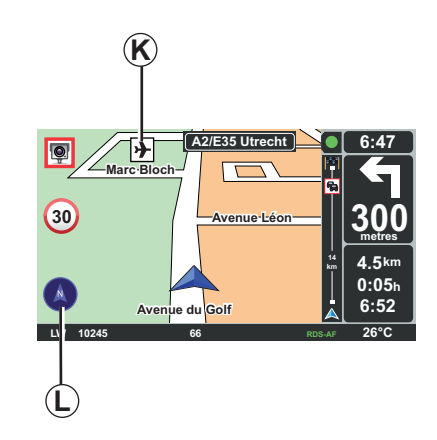

#### Cartografische symbolen

Het navigatiesysteem gebruikt de symbolen  $\mathbf{K}$  voor het weergeven van nuttige plaatsen (NP).

# Kompas

Om het kompas weer te geven, *L* selecteert u in het hoofdmenu (toets "MENU") "Wijzig voorkeuren" en selecteert u vervolgens "Toon kompas".

# **INVOEREN VAN EEN BESTEMMING (1/4)**

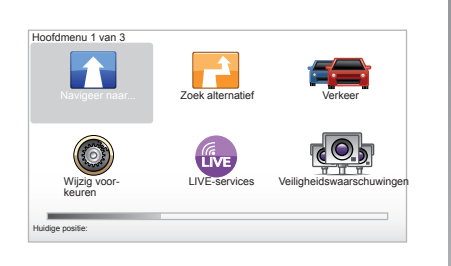

#### Menu "Navigeer naar ... "

Druk op de toets "MENU" om in het menu "Navigeer naar..." te komen.

Het menu "Navigeer naar..." biedt verschillende methodes om een bestemming aan te geven:

 invoeren van een adres vanaf de rubriek
 "Adres" met een van de volgende mogelijkheden:

invoeren van een compleet adres (Stad en straat);

- zoeken op "Postcode";
- keuze van een "Stadscentrum";
- keuze van een "Kruising".

- selecteer "Thuis",
- selecteren van een adres uit de rubriek "Favoriet";
- selecteren van een bestemming uit de rubriek "Recente bestemming";
- selecteren van een adres vanaf een "Nuttige plaats" (NP);
- selecteren van een "Locatie op de kaart";
- selecteren van een "Breedtegraad" of een "Lengtegraad".

#### Invoeren van een "Nieuw adres"

Met deze rubriek kan het gehele adres of een deel ingevoerd worden: land, stad, straat en nummer.

**NB:** alleen de adressen die het systeem kent op de digitale kaart zijn toegelaten.

Bij het eerste gebruik:

- kies het land van bestemming
- voer de naam van de gewenste stad in met behulp van de cursor 3.
   Het systeem kan u een aantal plaatsnamen in de zone 1 voorstellen, de eerste regel is altijd geel onderstreept.

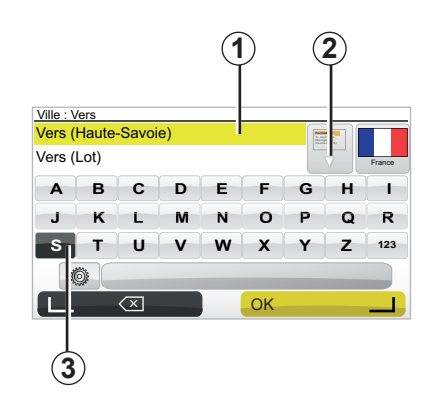

druk op de knop "OK" om de geel onderstreepte stad te bevestigen.

- ga naar de complete lijst die overeenkomt met uw zoeken door de pijl 2 rechts van de lijst te selecteren.
- selecteer de gewenste stad en bevestig.
- Ga op dezelfde manier te werk voor de velden "Straat" en "Nr.".

**N.B.:** Het systeem bewaart de laatste ingevoerde steden in zijn geheugen. U kunt rechtstreeks een van deze steden selecteren door de zone **1** te selecteren.

# **INVOEREN VAN EEN BESTEMMING (2/4)**

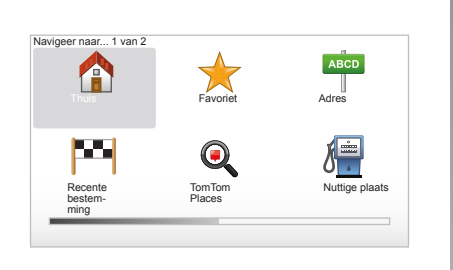

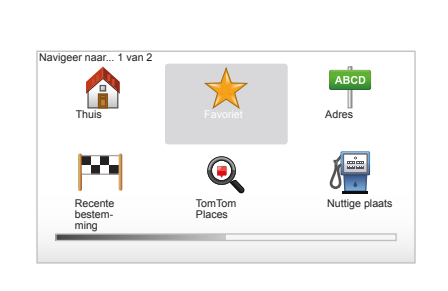

#### "Thuis"

Met deze rubriek kunt u de begeleiding naar uw huis starten, u kunt dit activeren vanaf de centrale bediening met een lange druk op de knop "DEST/HOME".

Raadpleeg hoofdstuk "Toevoegen, beheer van favorieten" van de handleiding, voor het invoeren van uw huisadres.

# "Favoriet"

In de rubriek "Favoriet" staan de vaak gebruikte opgeslagen en favoriete bestemmingen, zoals uw werkadres.

- Selecteer in het hoofdmenu de rubriek "Navigeer naar...".
- Kies "Favoriet" en bevestig.
- Selecteer het gewenste adres van de bestemming in de lijst met opgeslagen adressen.
- Bevestig.

Om een bestemming op te slaan in de favorieten, raadpleegt u het hoofdstuk "Toevoegen, beheer van favorieten" van de handleiding.

**N.B.** : het pictogram "Favoriet" is grijs als geen enkele bestemming is opgeslagen.

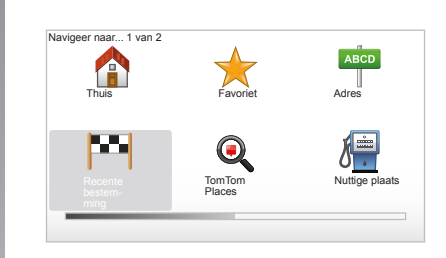

#### "Recente bestemming"

Met deze rubriek kunt u een bestemming selecteren in de lijst met de laatst gebruikte bestemmingen. Dit opslaan gebeurt automatisch. Selecteer in het hoofdmenu de rubriek "Navigeer naar..." en kies de rubriek "Recente bestemming".

Selecteer in de lijst met bestemmingen een adres in het geheugen, bevestig daarna dit adres als bestemming.

# **INVOEREN VAN EEN BESTEMMING (3/4)**

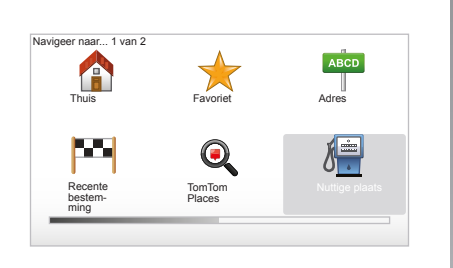

| 7 | Uitgaansgelegenheid |
|---|---------------------|
| - | Vliegveld           |
| 1 | Rustgebied          |
| Y | Ambassade           |
| P | Overheidskantoor    |
| ב | Bibliotheek         |

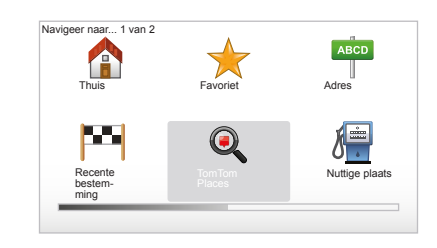

#### "Nuttige plaats" (NP)

Een nuttige plaats (NP) is een service, een gebouw of een toeristische plek, dichtbij een plaats (het vertrekpunt, de stad van bestemming, onderweg, enz.). De NP's zijn verdeeld in verschillende categorieën, zoals restaurants, musea, parkeerplaatsen, enz.. Verschillende keuzes zijn mogelijk om een nuttige plaats (NP) te zoeken:

- de categorie,
- de naam van de gezochte NP.

Selecteer in het hoofdmenu de rubriek "Navigeer naar...", kies daarna de rubriek "Nuttige plaats" en bevestig.

#### Zoeken op naam van de NP

Voer de naam in van de NP dat u wilt vinden en het systeem zoekt automatische de nuttige plaats.

#### Zoeken op categorie van de NP

Selecteer het type categorie dat u wenst. Kies de gezochte zone: "NP dicht bij", "NP in stad" of "NP dicht bij huis".

Voer dan een plaatsnaam in en start het zoeken door "OK" te selecteren.

# TomTom Places™

Met deze dienst kunt u snel alle nuttige plaatsen zoeken via een trefwoord en er een bestemming van maken. Zo profiteert u van een snelle toegang tot de TomTom Places™-database, die de belangrijkste informatie over bedrijven en diensten bevat, inclusief hun adressen, telefoonnummers, openingsuren, betaalwijze ...

**N.B.:** dit pictogram verschijnt alleen als u een abonnement heeft in de landen waar LIVE Services beschikbaar zijn (raadpleeg hoofdstuk "LIVE Services").

# **INVOEREN VAN EEN BESTEMMING (4/4)**

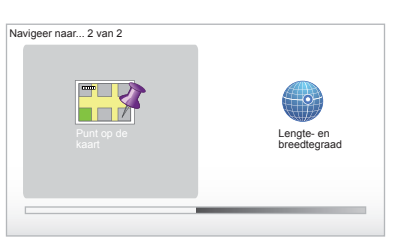

# 

LE CHESNAY

# "Locatie op de kaart"

Met deze functie kunt u een bestemming bepalen vanaf de kaart. In het hoofdmenu, selecteert u "Navigeer naar..." daarna "Locatie op de kaart" met behulp van de toetsen van de afstandsbediening of de draaiknop van de centrale bediening.

Verplaats u met behulp van de centrale bediening of de afstandsbediening over de kaart om de cursor op uw bestemming te plaatsen, bevestig daarna: het systeem berekent de route.

# "Lengte- en breedtegraad"

Met deze functie kunt u een bestemming aangeven met behulp van de breedte- en lengtewaarden.

CHAVI

VIROFLAY

222

Avenue Roger-Salengro

Chaville

0:13 h

9.4 km

IQ Routes

20 mai. 9:50

OK

**C**IVE

# Bevestigen van de bestemming

Als de informatie over uw bestemming ingevoerd is, berekent het systeem de route. Standaard wordt de snelste route gekozen en berekend.

**N.B.:** het berekeningscriterium kan in de parameters gewijzigd worden.

Na de berekening toont het systeem de navigatiesamenvatting en kunt u kiezen uit twee mogelijkheden:

- "Detail", maakt het mogelijk de details van de route zichtbaar te maken in verschillende vormen (raadpleeg de paragraaf "Details over de route" in hoofdstuk "Begeleiding").
- "OK", de begeleiding begint.

**N.B.** als u niet bevestigt, sluit deze bladzijde na tien secondes en start de begeleiding automatisch.

**N.B.:** "IQ Routes<sup>™</sup>" is een functie die de optimale reistijd bepaalt door middel van statistische gegevens en waarmee routes berekend worden afhankelijk van de gemiddelde verkeersdrukte afhankelijk van de dag en het tijdstip.

Om deze functie in of uit te schakelen, raadpleegt u het hoofdstuk "Instellingen systeem", paragraaf "Planning-voorkeuren".

Raadpleeg hoofdstuk "Invoeren van een bestemming" als u van tevoren een route wilt plannen.

# **BEGELEIDING (1/4)**

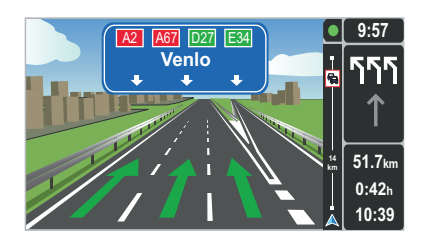

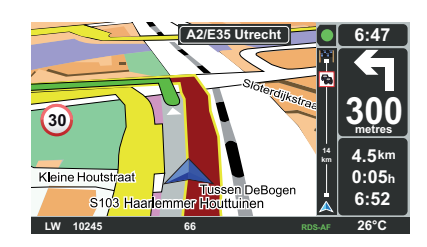

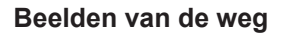

Bij het naderen van een verandering van de weg (op grote wegen), kan het systeem overgaan naar de modus "Toon rijstrookafbeeldingen": een 3D beeld biedt een overzicht van de kruising van dichterbij met een pijl van de routebegeleiding en met de richtingborden.

Om de routebegeleiding met weergaven van de rijstroken uit te zetten, raadpleegt u het hoofdstuk "Instellingen systeem".

# Beeldschermen routebegeleiding

#### Kaart van kruising

Tijdens de begeleiding, zoomt het systeem voor elke richtingsverandering geleidelijk in op het kruispunt.

Om de automatische zoom uit te schakelen, raadpleegt u het hoofdstuk "Wijzig voorkeuren"

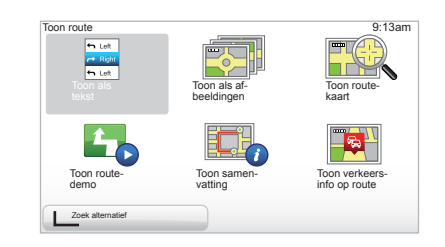

#### Details over de route

Met deze functie wordt uw route zichtbaar voor de begeleiding.

Selecteer "Detail" na het invoeren van een bestemming. De begeleiding begint.

Er worden zes keuzes aangeboden:

- "Toon als tekst",
- "Toon als afbeeldingen",
- "Toon routekaart",
- "Toon routedemo",
- "Toon samenvatting",
- "Toon verkeersinfo op route".

# **BEGELEIDING (2/4)**

**N.B.:** om uw route te wijzigen (alternatieve route, toevoegen van tussenstops, enz.) selecteert u "Zoek alternatief" met behulp van de contextuele knop links.

#### "Toon als tekst"

Met deze functie kunt u routekaart zichtbaar maken.

Er verschijnen verschillende details van de route:

- pijlen van verandering van richting,
- type wegen,
- namen van wegen,
- kilometers voor een aftakking.

#### "Toon als afbeeldingen"

Met deze functie ziet u de verandering van richting in de vorm van afbeeldingen.

#### "Toon routekaart"

Met deze functie ziet u de kaart van de route.

#### "Toon routedemo"

Met deze functie ziet u een demonstratie van de route. U kunt de snelheid van de demonstratie kiezen.

#### "Toon samenvatting"

Met deze functie gaat u terug naar het vorige scherm. De details van de reistijd, de kilometers en het soort route ("IQ Routes™" aan/uit) worden weergegeven.

**N.B.:** om rechtstreeks naar deze pagina te gaan vanaf de navigatiekaart, gebruikt u de contextuele toets rechts van de afstandsbediening of de toets "INFO/ROUTE" van de centrale bediening.

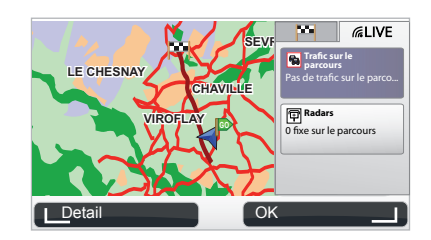

#### "Toon verkeersinfo op route"

Met deze functie krijgt u een overzicht van alle verkeersproblemen op uw route.

Bij een abonnement, kan het tabblad Live de details van uw reis zichtbaar maken (vertragingen i.v.m. het verkeer, vaste en mobiele flitslocaties).

# **BEGELEIDING (3/4)**

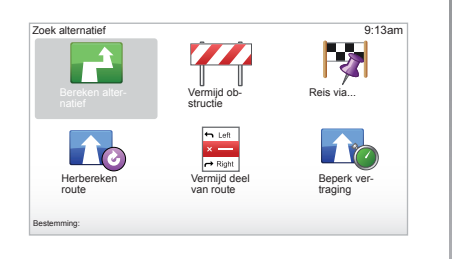

# Wijzigen van route

Om uw route te wijzigen vanuit het hoofdmenu, selecteert u "Zoek alternatief", daarna een van de volgende opties.

#### "Bereken alternatief"

Selecteer dit menu om een alternatieve route te berekenen voor een reeds geplande route. Uw systeem zoekt een andere route van uw positie naar uw bestemming.

#### "Vermijd obstructie"

Selecteer dit menu als u op een wegversperring of een file stuit die niet door de "Verkeersinfo" is aangegeven. Vervolgens moet u de lengte kiezen van het traject dat u wilt vermijden. U kunt kiezen uit de volgende mogelijkheden: Vermijd 100m, Vermijd 500m, Vermijd 2000m, Vermijd 5000m. Uw systeem berekent uw reis opnieuw en vermijdt daarbij het traject over de door u geselecteerde afstand.

#### "Reis via..."

Selecteer dit menu om uw route zo te wijzigen dat hij via een specifieke plaats gaat, bijvoorbeeld om iemand onderweg op te halen. U kunt de plaats waarlangs u wilt reizen op dezelfde manier invoeren als voor het kiezen van een bestemming. U beschikt over dezelfde keuzemogelijkheden: Adres, Favoriet, Nuttige plaats en Locatie op de kaart. Uw systeem berekent een nieuwe route via de plaats die u hebt gekozen om daarna naar uw bestemming te gaan.

#### "Herbereken route"

Selecteer dit menu om terug te gaan naar de oorspronkelijke route.

# **BEGELEIDING (4/4)**

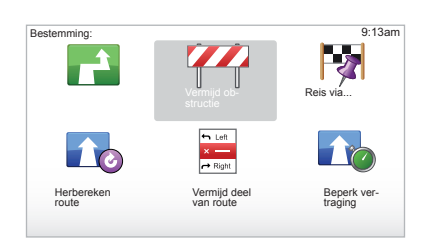

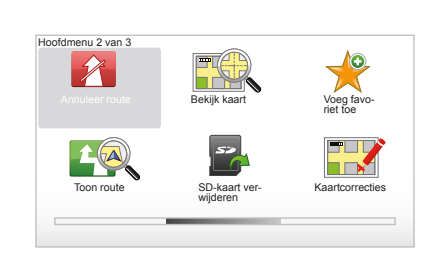

#### "Vermijd deel van route"

Selecteer dit menu om een deel van de route te vermijden. Gebruik deze optie als u merkt dat in uw route een weg is opgenomen die u niet wilt nemen. Kies vervolgens de weg die u wilt vermijden in de lijst van wegen van uw route.

#### "Beperk vertraging"

Selecteer dit menu om uw systeem de route te laten berekenen op basis van de laatste verkeersinformatie.

#### Stop de begeleiding

Om de actuele begeleiding te stoppen: in het hoofdmenu toets "MENU/SET", selecteer "Annuleer route" en bevestig.

Om verder te gaan met de routebegeleiding, selecteert u "Navigeer naar...", daarna "Recente bestemming".

**N.B.:** om de begeleiding te stoppen vanaf de centrale bediening of de afstandsbediening, drukt u op de centrale knop, daarna "Annuleer route".

# NAAR ALTERNATIEF ZOEKEN

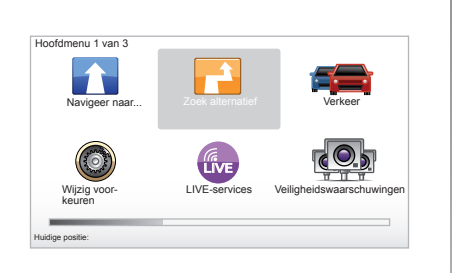

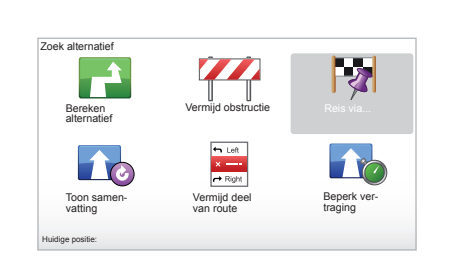

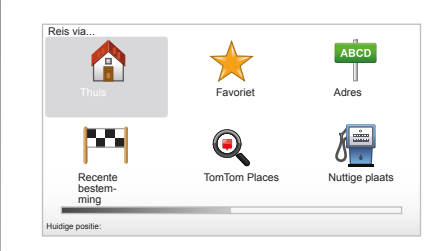

#### Route met tussenstops

Om tussenstops toe te voegen op uw route: hoofdmenu toets "MENU/SET", selecteer "Zoek alternatief", "Reis via...", en voer daarna het adres van de tussenstop in. Het systeem berekent de route via de omweg.

**NB:** u kunt verschillende tussenstops op uw route toevoegen.

#### Een route vooraf plannen

U kunt uw navigatiesysteem gebruiken om van tevoren een route te bekijken door uw vertrekpunt en uw aankomstpunt te selecteren. Bijvoorbeeld, om de reisduur te weten voordat u vertrekt, om de route die u wilt nemen te bekijken. Om naar het menu te gaan: in het hoofdmenu toets "MENU/SET", selecteert u "Bereid route voor".

Selecteer het vetrekpunt op de manier van het invoeren van een bestemming.

Selecteer het aankomstpunt.

Kies uw type reis en bevestig. Het systeem berekent de route en laat de details zien.

# VERKEERSINFO (1/3)

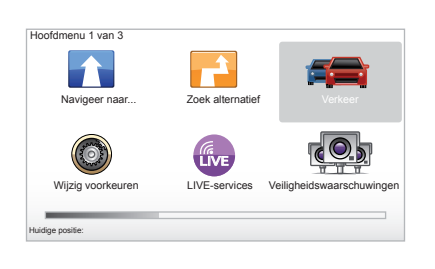

# De service "Verkeersinfo"

"Verkeersinfo" is een service in uw navigatiesysteem waarmee u actuele verkeersinformatie kunt ontvangen die afkomstig is van de beste lokale bronnen.

De verkeersinformatie gebruikt de TMC informatie viaFM doorgegeven. Deze service geeft gebeurtenissen aan in de vorm van punten op de kaart, op de belangrijkste wegen. De update vindt ongeveer elke 15 minuten plaats.

**NB:** de titel van het menu is "HD Traffic™", afhankelijk van de gebruikte LIVE-diensten.

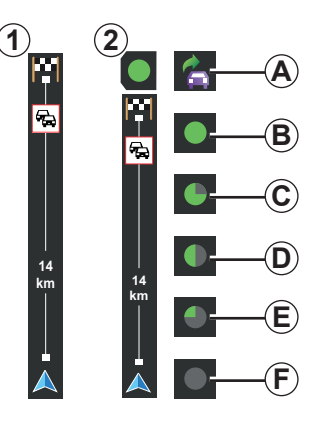

#### De verkeersbalk

In de begeleidingsmodus wordt op de verkeersbalk aan de zijkant de laatste verkeersinformatie over de route weergegeven.

**N.B.:** de verkeersbalk aan de zijkant varieert naargelang van de gebruikte bron. De balk **1** op voorwaarde dat LIVE Services aangesloten zijn.

De balk**2** als de RDS-TMC bron aangesloten is.

**NB:** Raadpleeg het hoofdstuk "LIVEdiensten" voor meer informatie over de dienst "HD Traffic™".

#### Aanduiding

#### De "Verkeersinfo" functies

Het navigatiesysteem meldt problemen in het verkeer:

- door de weergave van symbolen op de kaart (een lijst van de symbolen vindt u aan het einde van het hoofdstuk);
- door gesproken boodschappen.

Afhankelijk van de werking van de "Verkeersinfo", verschijnen de volgende pictogrammen op de verkeersbalk aan de zijkant:

- **A** Uw apparaat zoekt een FM-station dat verkeersinformatie uitzendt.
- **B** De verkeersinformatie is actueel of is bezig met een update.
- **C** De verkeersinformatie is sinds minstens 9 minuten niet geüpdatet.
- **D** De verkeersinformatie is sinds minstens 14 minuten niet geüpdatet.
- *E* De verkeersinformatie is sinds minstens 19 minuten niet geüpdatet.
- *F* De verkeersinformatie is sinds minstens 24 minuten niet geüpdatet.

De beschikbaarheid van de service "Verkeersinfo" wisselt per land.

# VERKEERSINFO (2/3)

#### Mogelijke verkeersinformatie is:

- ongevallen en problemen,
- de verkeerscirculatie,
- de aanwezigheid van werkzaamheden,
- de weersomstandigheden,
- algemene informatie,
- wegversmallingen.

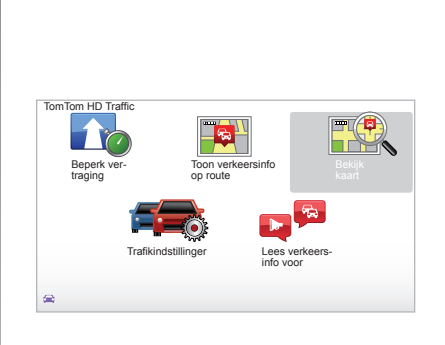

#### Configuratiemenu "Verkeersinfo"

#### Beheren van "Verkeersinfo"

Voor het beheren van de informatie van de dienst "Verkeersinfo" van het hoofdmenu (toets "MENU/SET"), selecteert u "Verkeer". De submenu's verschijnen.

# "Beperk vertraging"

Selecteer deze optie, opdat u uw route opnieuw kan plannen op basis van de laatste verkeersinformatie.

# "Toon verkeersinfo op route"

Selecteer dit menu om een overzicht te krijgen van alle kleine incidenten in het verkeer op uw reis. U kunt de knoppen rechts en links in het scherm gebruiken om meer gedetailleerde informatie over elk van deze incidenten te krijgen.

# "Bekijk kaart"

Met dit menu kunt u de kaart bekijken en de verkeerssituatie in de omgeving zien. Om de kaart te openen, selecteert u in het hoofdmenu "Verkeer" en daarna "Bekijk kaart". De kaart wordt weergeven op de laatst gezochte positie. Om informatie over incidenten op de kaart te krijgen: selecteer het incident met de toetsen rechts en links, en bevestig daarna.

**N.B.:** om snel naar een gezochte zone te gaan, voegt u de zone toe in uw favorieten (raadpleeg het hoofdstuk "Bekijk kaart".)

# VERKEERSINFO (3/3)

# "Trafikindstillinger"

Om dit menu te openen, selecteert u "Verkeer" in het hoofdmenu, toets "MENU/ SET" en daarna "Trafikindstillinger".

U kunt de volgende voorkeuren wijzigen:

- Automatisch vertragingen minimaliseren na elke update. Om uw voorkeur te selecteren, vinkt u het vakje rechts van uw keuze aan met de centrale bevestigingstoets. Als u uw keuze hebt gemaakt, selecteert u "OK" met behulp van de contextuele toets.
- Piep bij het veranderen van de condities op de weg. Uw apparaat geeft een piep als er een nieuw verkeersprobleem op uw route is.

N.B.: de piep is standaard uitgeschakeld.

# "Lees verkeersinfo voor"

Selecteer dit menu om uw apparaat alle verkeersproblemen op uw route te laten zeggen.

| Symbool | Betekenis                            | Symbool | Betekenis         |
|---------|--------------------------------------|---------|-------------------|
|         | Ongeluk                              |         | Hevige regenval   |
|         | File                                 |         | Sneeuw            |
| IIX     | Een of meer<br>afgesloten rijstroken | Â       | Harde wind, storm |
|         | Weg afgesloten                       | A       | Mist              |
| !       | Verkeersproblemen                    |         | Vorst             |
| ۶.      | Werkzaamheden                        |         |                   |
|         |                                      |         |                   |
|         |                                      |         |                   |
|         |                                      |         |                   |

# **BEKIJK KAART (1/2)**

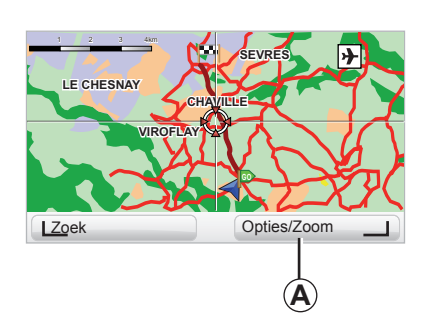

Om naar de kaartverkenner te gaan: vanuit het hoofdmenu met de knop "MENU/SET", daarna selecteert u "Bekijk kaart" of gebruikt u een van de richtingsknoppen van de bediening vanaf het navigatiebeeld.

| Toon Nuttige Plaats |    | 9:13am       |
|---------------------|----|--------------|
| Favorieten          |    |              |
| Verkeersinfo        |    |              |
| Afbeelding          |    | $\checkmark$ |
| Namen               |    | $\checkmark$ |
| Coördinaten         |    | $\checkmark$ |
| I NP                | OK |              |

**N.B.:** de contextuele knop *A* verandert naargelang de navigatiebediening. Als u een centrale bediening hebt, kunt u met de contextuele knop rechts naar de opties gaan. Als u een afstandsbediening hebt, kunt u met de contextuele knop rechts zoomen met behulp van de toetsen boven en onder. in dit geval kunt u naar de opties gaan door te drukken op de centrale knop en daarna de contextuele knop rechts.

#### "Opties"

Vanuit de kaartverkenner gaat u naar de opties. Met dit menu kunt u de informatie selecteren die u wilt zien op uw verkenner.

Om de voorkeursweergave van de nuttige plaatsen (NP) te wijzigen: contextuele knop links "NP".

Om uw selectie te bevestigen: selecteer de contextuele knop rechts "OK".

# **BEKIJK KAART (2/2)**

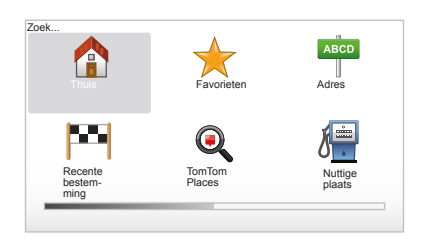

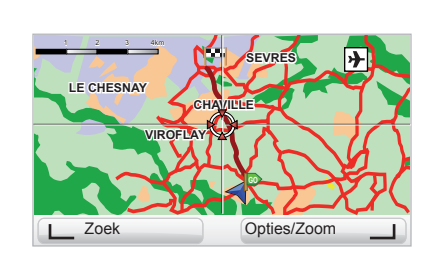

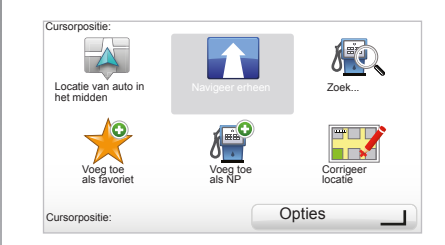

#### "Zoek"

U kunt de kaart centreren op een nauwkeurige positie. Gebruik de contextuele knop links "Zoek", met dit menu kunt u centreren:

- uw thuis,
- een favoriet,
- een adres,
- een recente bestemming,
- lokaal zoeken met TomTom Places™,
- een nuttige plaats.

#### "Cursorpositie:"

Vanuit de kaartverkenner: druk op de centrale knop om naar het menu "Cursorpositie:" te gaan. Met dit menu kunt u:

- de kaart centreren op de positie van de auto,
- navigeren naar het punt op de kaart,
- een punt op de kaart zoeken,
- het punt op de kaart aan de favorieten toevoegen,
- het punt op de kaart aan de NP toevoegen,
- de positie van de auto corrigeren.

# LIVE-DIENSTEN (1/2)

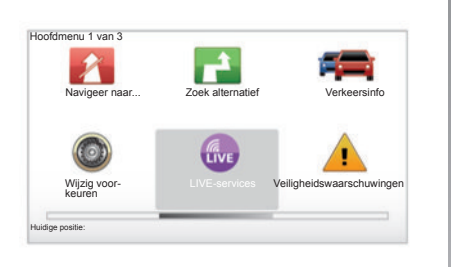

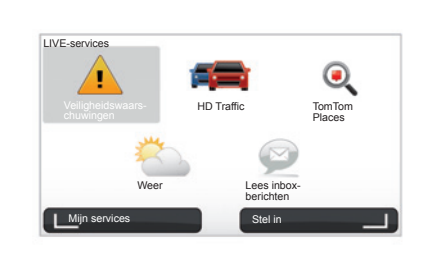

Als u hierop bent geabonneerd, omvatten de LIVE-diensten verkeersberichten, HD Traffic<sup>TM</sup>, lokaal zoeken met Google<sup>TM</sup> en weerberichten.

**NB:** de dienst HD Traffic<sup>™</sup> heet "Verkeersinfo" als het abonnement nog niet is geactiveerd.

Na afloop van de proeftijd van 3 maanden kunt u het abonnement online verlengen via TomTom HOME™ (raadpleeg het hoofdstuk "Systeem bijwerken"). Wanneer deze diensten beschikbaar zijn in uw land, wordt het pictogram LIVE-services actief op het navigatiescherm weergegeven.

# Naar de LIVE-services gaan

Om naar de LIVE-services te gaan:

- vanaf de centrale bediening of afstandsbediening: druk op de knop "MENU";
- selecteer "LIVE-services".

#### "Veiligheidswaarschuwingen"

Deze service omvat de actuele plaats van mobiele flitslokaties, de plaatsen waar veel ongevallen gebeuren en de vaste flitslocaties. De nieuwste updates van de vaste flitslocaties moet u downloaden via TomTom HOME $^{\text{TM}}$ .

Met "Veiligheidswaarschuwingen" ontvangt u waarschuwingen voor flitspalen bovenop waarschuwingen voor mobiele radarcontroles. De informatie wordt in realtime verkregen op basis van informatie van andere gebruikers TomTom.

U kunt deze functie uitschakelen door naar het menu "Veiligheidswaarschuwingen" van de LIVE-services te gaan.

**NB:** de vaste radars kunnen alleen worden bijgewerkt via TomTom HOME<sup>™</sup> door de SD-kaart te plaatsen.

Afhankelijk van het land geeft het systeem gevaarlijke zones of flitslocaties aan.

De voorwaarden voor het verkrijgen van de LIVE-services:

 een geldig 'abonnement is noodzakelijk

De inhoud van de LIVE-services verschilt van land tot land.

# LIVE-DIENSTEN (2/2)

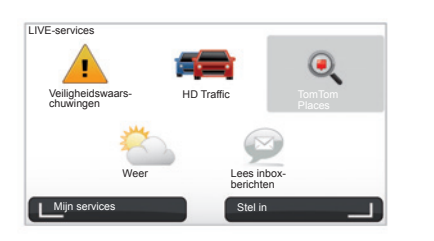

#### "HD Traffic™"

HD Traffic<sup>™</sup> omvat een exclusieve kwalitatieve verkeersinformatiedienst. Met deze service is het mogelijk:

- een route te plannen waarbij de vertragingen door verkeersdrukte verminderd worden;
- de tijd van vertraging op uw route door verkeersdrukte te weten;
- het verkeer zichtbaar te maken in de zone waar u rijdt.

In tegenstelling tot TMC, maakt de dienst HD Traffic<sup>™</sup> gebruik van een nieuwe bron van verkeersinformatie: de mobiele telefoon van bestuurders.

Met deze anonieme gegevens is het mogelijk exact de positie, richting en snelheid van de gebruikers van mobiele telefoons op het wegennet te kennen.

HD Traffic<sup>™</sup> geeft de duur en lengte van gebeurtenissen aan. Hij bestrijkt een groot deel van het wegennet. Hij wordt ongeveer om de 3 minuten bijgewerkt.

#### « Tom Tom Places™ »

Met deze dienst kunt u snel alle nuttige plaatsen zoeken via een trefwoord en er met name een bestemming van maken.

#### "Weer"

De weerservice geeft de weersverwachting van de komende vijf dagen voor de plaats waar u zich bevindt en voor de plaats waar u naar toe gaat.

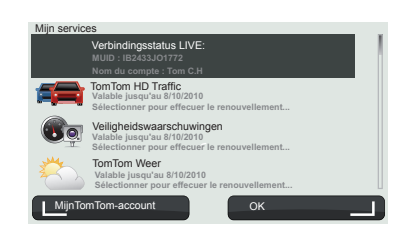

#### "Mijn services"

Met deze service kunt u de vervaldatum van de services met abonnement raadplegen. Het is mogelijk de services met abonnement te verlengen vanaf het scherm "Mijn services"door een van de services te selecteren.

Er wordt u om een email adres gevraagd waarna u een mail ontvangt met de regels voor inschrijving

**NB:** de beschikbaarheid van alle LIVEservices varieert per land. Surf voor informatie over de diensten die in uw land beschikbaar zijn naar www.renault-multimedia.com.

# **FAVORIETEN TOEVOEGEN, BEHEREN (1/2)**

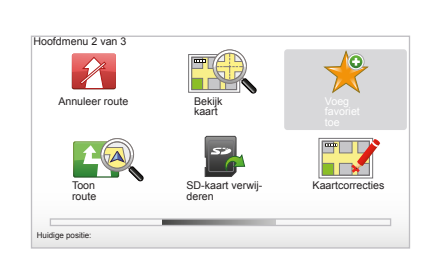

#### Creëren van een invoer

Selecteer in het hoofdmenu toets "MENU/ SET" daarna "Voeg favoriet toe".

U kunt de plaats van uw Favoriet in de volgende lijst selecteren:

#### "Thuis"

U kunt uw woonadres invoeren in uw Favorieten.

#### "Favoriet"

Niet in gebruik

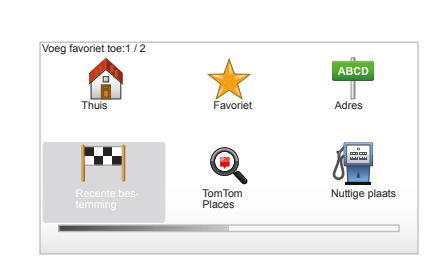

#### "Adres"

Om een adres in te voeren, kunt u kiezen uit vier opties:

- Stadscentrum,
- Straat en huisnummer,
- Postcode,
- Kruising.

#### "Recente bestemming"

Selecteer een favoriete plaats in de lijst die u recentelijk als bestemming heeft gekozen.

Geef uw Favoriet een gemakkelijk te onthouden naam. Uw navigatiesysteem suggereert altijd een naam, meestal het adres van de Favoriet. U kunt een naam intoetsen.

#### "Locatie op de kaart"

Selecteer de plaats van uw Favoriet met behulp van de cursor, selecteer daarna "OK" met behulp van de contextuele toets.

#### "TomTom Places™"

Selecteer een plaats met TomTom Places™ en selecteer daarna "OK".

#### "Nuttige plaats"

U kunt een Nuttige Plaats (NP) toevoegen aan uw Favorieten uit de volgende lijst:

- NP dicht bij: om te zoeken in een lijst van de NP's dicht bij uw actuele positie.
- NP in stad: om een NP te zoeken in een bepaalde stad. In dit geval moet u een stad aangeven.
- NP dicht bij huis: om te zoeken in een lijst van de NP's dicht bij uw huis.

Als u naar een bestemming reist, kunt u ook kiezen uit een lijst van NP's op uw route of dicht bij uw bestemming. Kies een van de volgende opties:

- NP op de route,
- NP dicht bij bestemming.

# **FAVORIETEN TOEVOEGEN, BEHEREN (2/2)**

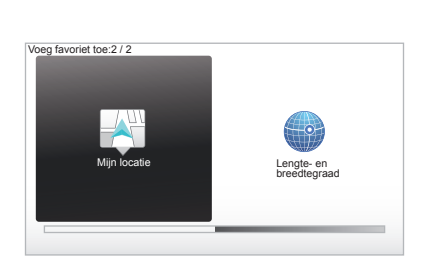

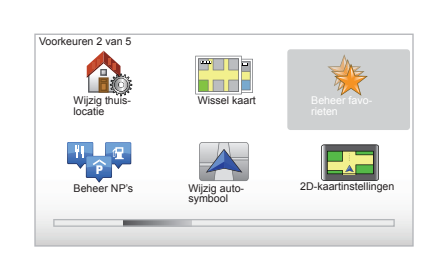

#### "Mijn locatie"

Als u bent gestopt op een nuttige plaats, kunt u deze knop selecteren om een favoriet te creëren.

#### "Lengte- en breedtegraad"

Selecteer deze knop om een Favoriet te creëren door de lengte- en breedtewaarden in te voeren.

#### Een Favoriet verwijderen/ hernoemen

- Selecteer het hoofdmenu toets "MENU/ SET".
- Selecteer "Wijzig voorkeuren" om het voorkeurmenu te zien.
- Blader door de pagina's naar "Beheer favorieten" en selecteer deze.

- Selecteer de Favoriet die u wilt verwijderen of hernoemen.
- Selecteer "Verwijder item" of "Hernoem item" met behulp van de contextuele toets.

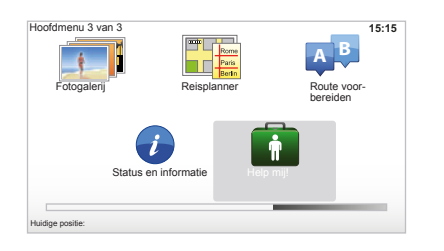

U kunt "Help mij!" gebruiken om een alarm- of hulpdienst te zoeken of contact ermee op te nemen.

Het menu "Help mij!" stelt u voor: "Alarm- en hulpnummers", "Rijd naar hulp", "Waar ben ik?" en "Korte rondleiding".

#### "Alarm- en hulpnummers"

Als u een alarm- of hulpdienst kiest, worden uw actuele positie en het telefoonnummer van de Nuttige Plaats (NP) weergegeven. U kunt deze dienst ook als bestemming kiezen door te drukken op de contexttoets. Het menu "Alarm- en hulpnummers" stelt verschillende categorieën van diensten voor:

- "Alarmdiensten",
- "Dichtstbijzijnde politiebureau",
- "Dichtstbijzijnde dokter",
- "Dichtstbijzijnde ziekenhuis",
- "Dichtstbijzijnde openbaar vervoer",
- "Autoreparatieservice",
- "Dichtstbijzijnde tandarts",
- "Dichtstbijzijnde apotheek",
- "Dichtstbijzijnde dierenarts".

#### "Rijd naar hulp"

Gebruik uw systeem om naar de volgende alarm- en hulpdiensten te rijden:

- "Autoreparatieservices",
- "Dichtstbijzijnde ziekenhuis",
- "Dichtstbijzijnde dokter",
- "Dichtstbijzijnde politiebureau",
- "Dichtstbijzijnde apotheek",
- "Dichtstbijzijnde tandarts".

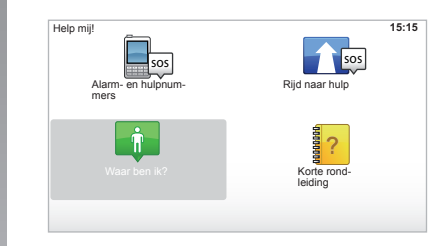

#### "Waar ben ik?"

Het systeem geeft de actuele positie (adres) weer en geeft de GPS-coördinaten aan (breedte/lengte).

#### "Korte rondleiding"

Uw systeem stelt educatieve software voor het leren van de verschillende functies voor:

# MENU RADAR (1/2)

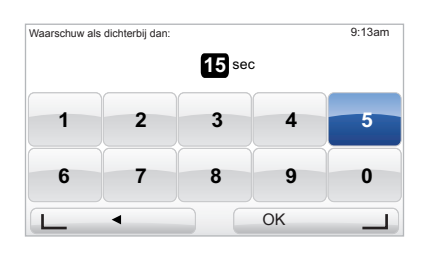

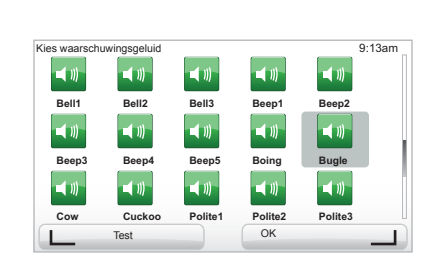

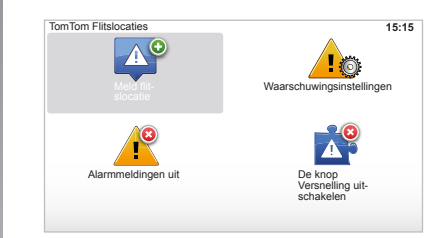

#### "Waarschuwingsinstellingen"

Met dit menu kunt u de waarschuwingstijd en het geluidssignaal voor de flitslocatie opheffen of wijzigen.

Druk in het hoofdmenu op de toets "MENU/SET", selecteer "Veiligheidswaarschuwingen" en daarna "Waarschuwingsinstellingen".

Om waarschuwingen voor flitslocaties (mobiel, tolweg, enz.) toe te voegen, kruist u de gewenste types flitslocaties aan. Selecteer het type flitslocatie dat u wilt wijzigen. Het systeem vraagt u daarna of u de waarschuwing wilt verwijderen. Gebruik de contextuele toetsen om te bevestigen of niet.

Als u "Nee" kiest, voer dan de waarschuwingstijd voor de flitslocatie in en "OK" met behulp van de contextuele toets.

Selecteer het type geluid dat u wilt horen als waarschuwing bij het naderen van een flitslocatie. Test met behulp van de contextuele toets links en bevestig met behulp van de contextuele toets rechts.

#### "Alarmmeldingen uit"

U kunt de waarschuwingen voor flitslocaties in-/uitschakelen. Druk in het hoofdmenu op de toets "MENU/SET", selecteer "Veiligheidswaarschuwingen" en selecteer vervolgens "Alarmmeldingen uit" als de waarschuwingen ingeschakeld zijn of "Meldingen aan" als de waarschuwingen uitgeschakeld zijn.

In sommige landen is het downloaden en aanzetten van de optie van de waarschuwingen voor flitslocaties verboden.

# MENU RADAR (2/2)

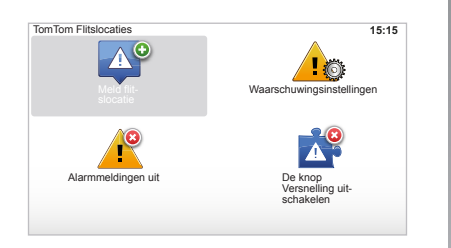

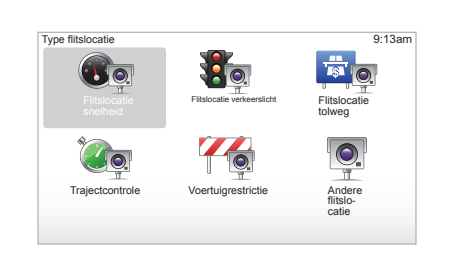

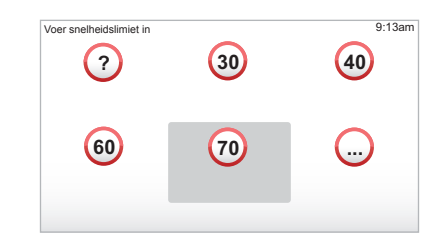

#### "Meld flitslocatie"

Als uw navigatiesysteem een vaste of mobiele flitslocatie niet aangeeft, dan kunt u de coördinaten handmatig invoeren.

In het hoofdmenu toets "MENU/SET", selecteert u "Veiligheidswaarschuwingen" daarna "Meld flitslocatie". U kunt ook snel een flitslocatie melden vanuit het snelmenu (centrale knop). Het snelmenu verschijnt. Selecteer "Meld flitslocatie".

Uw systeem vraagt u vervolgens het type flitslocatie: "Vaste flitslocatie" of "Mobiele flitslocatie". Selecteer het type. Het systeem opent een kaartpagina. Met behulp van de richtingsknoppen plaatst u het rode merkteken op de plaats van de flitslocatie en bevestigt u deze met de centrale knop.

Het systeem integreert de ingevoerde flitslocaties alleen als u bent geabonneerd op de updates van de flitslocaties vanaf TomTom HOME™. De flitslocaties worden actief na controle van de positie door de technische dienst van TomTom. Het systeem vraagt u met behulp van de contextuele toetsen de positie die u heeft aangegeven te bevestigen. Als u de positie bevestigt, vraagt het systeem u om het type flitslocatie.

Als u het type flitslocatie "Flitslocatie snelheid" kiest, vraagt het systeem u de maximumsnelheid. Selecteer de snelheid en bevestig met de middelste knop. Voor een actuele lijst van mobiele flitslocaties raadpleegt u hoofdstuk "LIVE-services".

Afhankelijk van het land geeft het systeem gevaarlijke zones of flitslocaties aan.

# **IMAGEVIEWER**

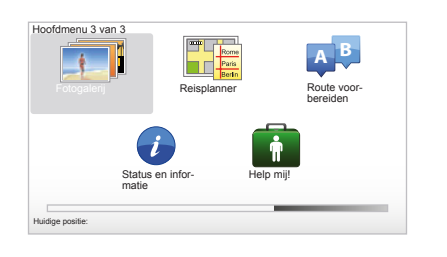

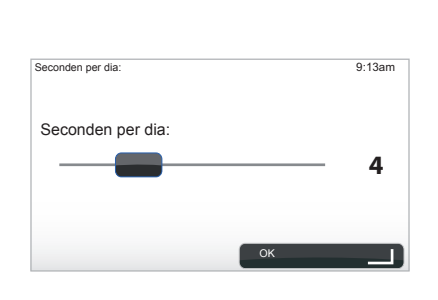

#### Door uw systeem leesbare beeldformaten

| ВМР                  | JPG         |
|----------------------|-------------|
| 1-bit,<br>2 kleuren  | Grijsniveau |
| 4-bit,               | RGB         |
| 16 kleuren           |             |
| 8-bit,               |             |
| 256 kleuren          |             |
| 24-bit,              |             |
| 16,7 miljoen kleuren |             |

#### Tonen van de afbeeldingen

U kunt uw navigatiesysteem gebruiken om afbeeldingen te tonen.

In het hoofdmenu toets "MENU/SET" selecteert u "Fotogalerij", de fotogalerij wordt geopend.

Selecteer de foto die u wilt bekijken.

Om de afbeeldingen te zien in een diavoorstelling, selecteert u "Diavoorstelling" met behulp van de contextuele knop rechts. Het systeem vraagt u hoe lang u de foto's wilt weergeven met behulp van de richtingstoetsen. Als u een vaste weergave wilt, verplaatst u de cursor helemaal naar rechts.

Sluit af met de contextuele knop rechts.

De diavoorstelling begint.

**N.B.:** voor het toevoegen/verwijderen van foto's, raadpleegt u het hoofdstuk "Systeem bijwerken".

# ACHTERUITRIJCAMERA

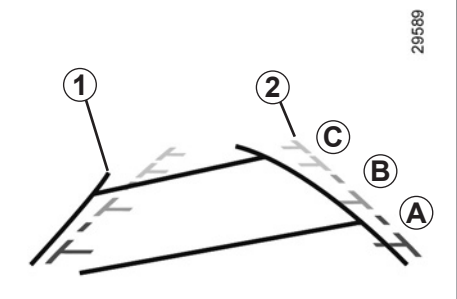

# Werking

Bij het inschakelen van de achteruitversnelling (en tot ongeveer 5 secondes na het inschakelen van een andere versnelling), wordt de omgeving achter de auto weergegeven op het instrumentenpaneel met twee tekeningen **1** en **2** (bewegend en vast).

**N.B.:** zorg ervoor dat de achteruitrijcamera niet bedekt is (vuil, modder, sneeuw, enz.).

#### Bewegende tekening 1

Deze wordt in het blauw op het navigatiescherm weergegeven. Hij geeft de verplaatsingsrichting van de auto aan afhankelijk van de stand van het stuurwiel.

#### Vaste tekening 2

De vaste tekening bestaat uit gekleurde merktekens *A*, *B* en *C* die de afstand achter de auto aangeven:

- A (rood) op ongeveer 50 centimeter van de auto;
- B (geel) op ongeveer 1 meter van de auto;
- C (groen) op ongeveer 2 en 3 meter van de auto;

Het scherm geeft een omgekeerd beeld. De tekeningen zijn een op een horizontale ondergrond geprojecteerde weergave; houd geen rekening met deze informatie in het geval van een verticaal of op de grond geplaatst voorwerp.

De voorwerpen die op de rand van het scherm verschijnen kunnen vervormd zijn.

In geval van te veel licht (sneeuw, auto in de zon, enz.) kan het zicht van de camera gestoord zijn.

Als de achterklep open of niet goed gesloten is, verschijnt de boodschap "Achterklep open" op het instrumentenpaneel (risico van verkeerde informatie op het scherm)

Tijdens de update van uw systeem is de achteruitrijcamera tijdelijk niet beschikbaar.

De tekening blijft staan en geeft de verplaatsingsrichting van de auto aan als de wielen in lijn zijn met de auto.

Dit systeem wordt eerst gebruikt met behulp van de tekeningen (bewegend voor de verplaatsingsrichting en vast voor de afstand), daarna, als de rode zone bereikt is, gebruikt u de afbeelding van de bumper om nauwkeurig te stoppen.

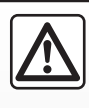

Deze functie is een extra hulpmiddel. De bestuurder moet altijd opletten en blijft verantwoordelijk.

De bestuurder moet altijd op zijn hoede blijven voor plotselinge gebeurtenissen die tijdens het rijden zich kunnen voordoen: let dus altijd op of er een bewegend obstakel is (zoals een kind, dier, kinderwagen, fiets) of een te klein of smal obstakel is (grote steen, dun paaltje) tijdens de manoeuvre.

# **INSTELLINGEN SYSTEEM (1/6)**

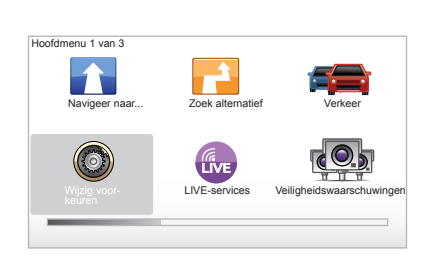

Voorkeuren 1 van 5 Nacritikeuren Nacritikeuren Toon NP op kaart Toon NP op kaart Zet geluid uit Verberg kaart

Om bij de parameters van het systeem te komen:

- druk op de toets "MENU/SET";
- selecteer "Wijzig voorkeuren".

# Afstellen van de weergave

#### Afstellingen van de helderheid

Laat de helderheid van uw scherm veranderen afhankelijk van het licht in de omgeving. Als het donker is, dan is het scherm beter leesbaar als de weergave niet te helder is. Met de centrale bediening: druk op de toets "LIGHT/DARK" of met de afstandsbediening: druk op de centrale knop en selecteer "Wijzig helderheid ".

#### Dag/nacht weergave

De dag/nacht omschakeling gebeurt automatisch. Als u dit handmatig wilt doen, selecteert u de dag- of nachtkleur vanuit het menu "Wijzig voorkeuren" of vanuit het "Snelmenu". Als u de handbediende werking gebruikt, is de automatische werking gedeactiveerd. Om deze weer te activeren, selecteert u in het menu "Wijzig voorkeuren" de "Wijzig helderheid" en kruist u "Schakel naar nachtweergave als het donker wordt" aan.

#### "Toon NP op kaart"

Selecteer "Toon NP op kaart" en kruis dit aan met behulp van de centrale knop. De NP's die u tijdens de navigatie op de kaart wilt zien.

#### "Veiligheids-voorkeuren"

Met dit menu kunt u de snelheidswaarschuwingen activeren, evenals de waarschuwing bij het naderen van een religieus gebouw, een school of de menu's vereenvoudigen en u onderweg laten helpen. Om de opties te activeren, kruist u ze aan en sluit u af met behulp van de centrale knop.

# **INSTELLINGEN SYSTEEM (2/6)**

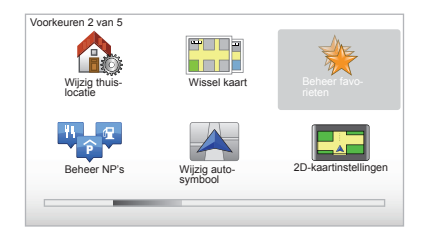

# "Wijzig thuislocatie"

Met dit menu kunt u uw huisadres wijzigen.

# "Wissel kaart"

Gebruik dit menu als u meerdere cartografieën op uw SD-kaart installeert. Om van kaart te veranderen, selecteert u "Wissel kaart", daarna vraagt het systeem u de gewenste kaart te kiezen.

#### "Beheer NP's"

Met dit menu kunt u categorieën van NP's of NP's toevoegen, wijzigen of verwijderen.

#### "Wijzig autosymbool"

Met dit menu kunt u het autosymbool wijzigen.

# "2D-kaartinstellingen"

Met dit menu kunt u de navigatiekaart in 2D of in 3D wijzigen.

# **INSTELLINGEN SYSTEEM (3/6)**

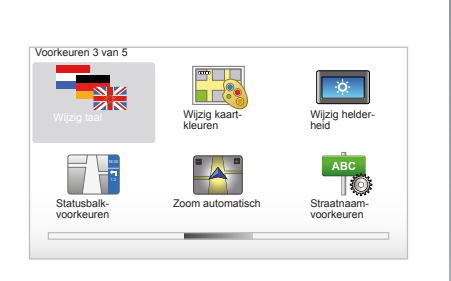

# "Wijzig taal"

Om een taal te kiezen, selecteert u de gewenste taal. Daarna vraagt het systeem om een stem te kiezen.

Selecteer de gewenste taal in de volgende lijst:

- Afrikaans
- Catalaans
- Tsjechisch
- Deens
- Nederlands
- Engels UK
- Engels US
- Ests
- Fins

- Vlaams
- Frans
- Duits
- Hongaars
- Italiaans
- Lets
- Litouws
- Noors
- Pools
- Portugees (Brazilië)
- Portugees (Portugal)
- Slowaaks
- Spaans
- Spaans (Latijns Amerika)
- Zweeds
- Turks.
- Russisch
- Maleisisch.

Druk op de centrale knop om te bevestigen.

# "Wijzig kaartkleuren"

Selecteer "Wijzig kaartkleuren", kies daarna de kleuren voor overdag en voor 's nachts. U kunt nieuwe kleuren downloaden. Om een gedownloade kleur te selecteren, selecteert u een aanvullend palet en daarna de gewenste kleur.

#### "Wijzig helderheid"

Met dit menu kunt u kiezen voor de helderheid van uw navigatiesysteem afhankelijk van de lichtsterkte buiten.

#### "Statusbalk-voorkeuren"

Kruis in de lijst de opties aan die u wilt zien in de statusbalk van de navigatiekaart.

#### "Zoom automatisch"

Met de automatische zoom wordt geleidelijk ingezoomd bij het naderen van een richtingsverandering.

#### "Straatnaam-voorkeuren"

Met dit menu kunt u op de kaart straatnamen en huisnummers weergeven.

# **INSTELLINGEN SYSTEEM (4/6)**

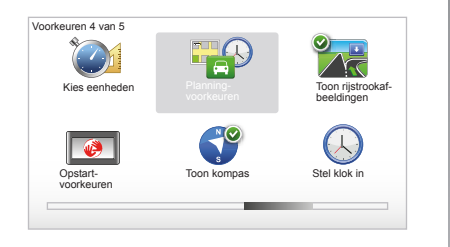

#### "Kies eenheden"

#### Eenheden van afstand

Selecteer "mijl" of "kilometer", selecteer daarna "OK" met behulp van de contextuele toets.

#### Weergave van de tijd

Selecteer een van de 3 voorgestelde tijdweergaven, selecteer daarna "OK" met behulp van de keuzetoetsen om naar de volgende stap te gaan.

#### Weergave van de coördinaten

Selecteer een van de 3 voorgestelde weergaven voor de breedte en de lengte, selecteer daarna "OK" met behulp van de contextuele toetsen om naar de volgende stap te gaan.

#### "Planning-voorkeuren"

Met dit menu kunt u uw voorkeuren vaststellen voor:

#### Planningtype

Selecteer een van de 5 planningtypes, sluit daarna af met de centrale knop. Het geadviseerde plancriterium is "Snelste route".

#### "IQ Routes™"

Na het plancriterium gekozen te hebben, stelt het systeem u voor de functie "IQ Routes™"aan/uit te zetten.

Als IQ Routes™ is aangezet, zorgt deze functie voor het berekenen van de routes afhankelijk van de gemiddelde verkeersdrukte naargelang de dag en het tijdstip en het plannen van de beste route waarbij rekening gehouden wordt met de op de wegen gemeten werkelijke snelheden.

#### Voorkeuren voor tolwegen

Selecteer uw voorkeuren voor tolwegen. Na het invoeren van een bestemming, vraagt het systeem of u dit verzoek wilt wijzigen. Selecteer een van 3 planningtypes, sluit daarna af met behulp van de contextuele knop rechts.

#### Type wegen

Selecteer uw voorkeuren betreffende de specifieke delen van de route, zoals onverharde wegen, overtocht per veerboot.

# **INSTELLINGEN SYSTEEM (5/6)**

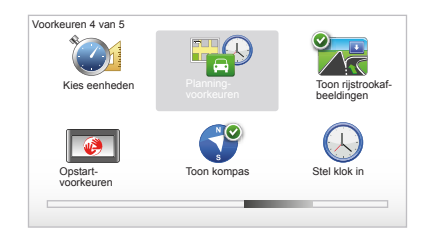

# "Toon rijstrookafbeeldingen"

Bij het naderen van een verandering van de weg (op grote wegen), kan het systeem overgaan naar de modus "Toon rijstrookafbeeldingen": een 3D beeld biedt een overzicht van de kruising van dichterbij met een pijl van de routebegeleiding en met de richtingborden.

U kunt deze functie uitzetten door "Verberg rijstrookafbeeldingen" te selecteren. Selecteer "Toon rijstrookafbeeldingen" om hem weer aan te zetten.

#### "Opstart-voorkeuren"

Met dit menu kunt u het opstarten van het systeem wijzigen en de opstartpagina personaliseren met de foto van uw keuze.

#### "Schakel kompas in"

Met dit menu kunt u kiezen voor het inschakelen of uitschakelen van het kompas tijdens de navigatie.

#### "Stel klok in"

Bij het omschakelen van zomertijd naar wintertijd of in het buitenland in een andere tijdzone, moet u de tijd van uw systeem wijzigen.

Selecteer "Stel klok in", het systeem stelt u drie weergavemogelijkheden voor. Selecteer een modus en daarna "OK" met behulp van de contextuele toets. Stel het klokje af, daarna "OK".

#### Synchronisatie van het klokje

Met de synchronisatieoptie kunt u de tijd direct via de GPS informatie afstellen.

Selecteer deze optie door te drukken op de contextuele toets links "Synchr.".

# **INSTELLINGEN SYSTEEM (6/6)**

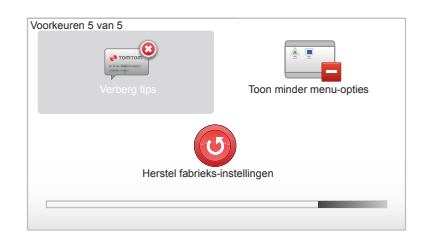

# Tips tonen/verbergen

Tijdens het gebruik van uw navigatiesysteem, toont het systeem tips waarmee u de functies beter kunt gebruiken. U kunt deze deactiveren door "Verberg tips" te selecteren, om deze tips weer te activeren selecteert u "Toon tips".

# "Toon minder menu-opties"

Met deze optie kunt u het menu van uw systeem vereenvoudigen, voor een sneller gebruik tijdens het rijden. Om alle opties weer te activeren, selecteert u dit pictogram opnieuw.

#### "Herstel fabrieks-instellingen"

#### **Totaal resetten**

Met dit menu kunt u alle informatie van het systeem verwijderen.

#### Gedeeltelijk resetten

Met dit menu kunt u alle persoonlijke informatie verwijderen (favorieten, recente bestemmingen, enz.).

**NB:** na het resetten start het systeem op in het Engels. Om de taal te veranderen raadpleegt u de paragrafen "Wijzig taal".

# SYSTEEMUPDATE (1/4)

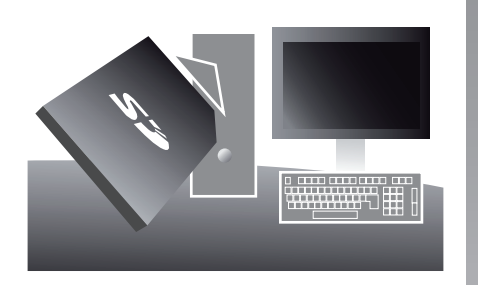

Dankzij de TomTom HOME™-applicatie die u installeert door uw SD-kaart in de SDkaartlezer van een computer met internetverbinding te steken, kunt u:

- uw navigatiesysteem bijwerken en de werking ervan optimaliseren (kaarten, software, begeleidingsstemmen ...);
- de gegevens van uw navigatiesysteem op uw computer opslaan;

- gegevens toevoegen of verwijderen;
- uw systeem personaliseren;
- cartografische correcties delen met anderen (Map Share™);
- de oorspronkelijke kaarten in uw navigatiesysteem vervangen door het systeem naar nieuwe landen (bv. West-Europa) uit te breiden;
- u abonneren op LIVE-diensten (ga in het menu "Voeg Verkeersinfo, Stemmen, Flitslocaties enz. Toe" van TomTom HOME™ en selecteer "LIVE-services");
- of de handleiding downloaden;
- updates van de oplaadstations downloaden bij een elektrische auto.

De menu's van de TomTom HOME™ software begeleiden u bij al deze handelingen.

Hiervoor, moet u:

 de SD-kaart uit uw navigatiesysteem halen;

**N.B.:** raadpleeg voor het verwijderen van de SD-kaart, hoofdstuk "SD-kaart: gebruik, initialisatie, paragraaf "SD-kaart verwijderen" van uw handleiding.

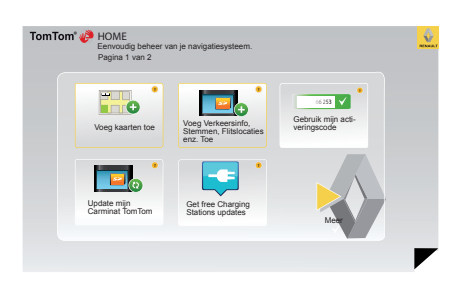

- deze SD-kaart steken in de kaartlezer van uw computer, die van tevoren met internet verbonden is (een externe SDkaartlezer kan nodig zijn);
- de TomTom HOME<sup>™</sup> software op uw computer installeren door de instructies op het scherm te volgen.

Aan de schermen in de handleiding kunnen geen rechten worden verbonden.

# SYSTEEMUPDATE (2/4)

#### Installatie van de software

Steek de SD-kaart in de SD-kaartlezer van uw computer die met het internet is verbonden.

De installatie van de software start automatisch.

Volg de instructies op het scherm.

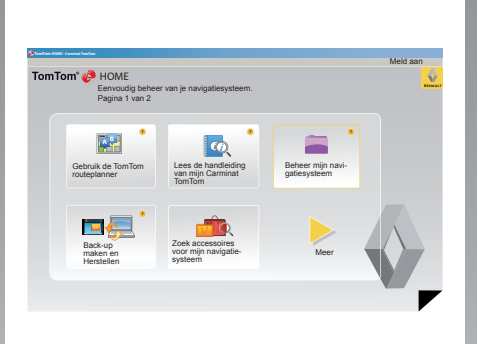

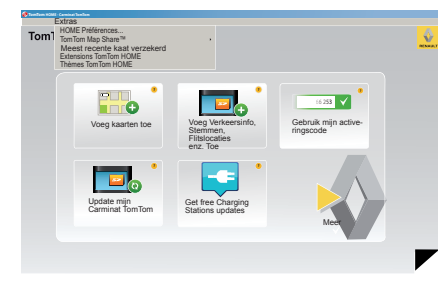

#### Aanmaken van internet account in TomTom HOME™

Creëer uw internetaccount in TomTom HOME™ door te klikken op "Meld aan" boven het RENAULT-logo. Uw SD-kaart wordt automatisch aan het systeem gekoppeld zodat u optimaal kunt profiteren van uw navigatiesysteem.

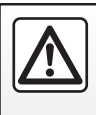

In sommige landen is het downloaden en aanzetten van de optie van de waarschuwingen voor flitslocaties verboden.

#### Gegarandeerd de meest recente kaart

Na aflevering van uw nieuwe auto, kunt u 60 dagen lang de cartografie gratis updaten. Daarna moeten updates betaald worden. Omdat het wegennet elk jaar enorm veranderd, biedt TomTom u de meest nauwkeurige en betrouwbare, uitgebrachte kaarten. Om na te gaan of er meer recente kaarten beschikbaar zijn:

- klik op "Extras";
- klik vervolgens op "Meest recente kaat verzekerd".

# SYSTEEMUPDATE (3/4)

# Belangrijkste beschikbare functies

#### Kaarten downloaden

Door te klikken op het pictogram "Voeg kaarten toe", gaat u naar het menu waarmee u kaarten kunt downloaden. De download kaarten worden regelmatig uitgebracht.

#### Inschrijven op LIVE Services, downloaden van nuttige punten

Door te klikken op het pictogram "Voeg Verkeersinfo, Stemmen, Flitslocaties enz. Toe" gaat u naar het menu waarmee u onder andere kunt:

- u abonneren op LIVE-diensten;
- stemmen downloaden om uw systeem te personaliseren;
- Nuttige plaatsen (NP) downloaden;
- enz.

#### Updaten van de lijst met oplaadstations

Door op het pictogram "Update mijn Carminat TomTom" te klikken, hebt u toegang tot het menu met de bijgewerkte kaarten van oplaadstations voor uw auto.

#### Abonnement op LIVE-diensten

Koop de LIVE-diensten op TomTom HOME™ vanaf een computer die met internet verbonden is.

Ga in uw auto vanaf "LIVE-services" naar "Mijn services" en voer uw ID en gebruikersnaam in om van de diensten gebruik te kunnen maken.

Als u het menu "Mijn services" niet kunt openen, activeert u de netwerkcommunicatie van uw Carminat TomTom door op de knop "Activeer" te drukken.

#### De gegevens van uw systeem backuppen

Met dit menu kunt u de gegevens van uw systeem vanaf uw computer opslaan en herstellen.

Wij raden u met klem aan om regelmatig een back-up te maken van de systeemgegevens.

Door het back-uppen kunt u uw gegevens terugkrijgen, bijvoorbeeld als u uw SD-kaart bent verloren.

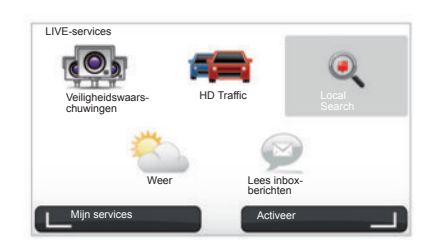

#### Personaliseren van uw systeem

U heeft ook de mogelijkheid om uw systeem te personaliseren door het installeren van nieuwe nuttige punten, stemmen of door het kleurenpalet te wijzigen.

# Downloaden van de handleiding van uw systeem

Door te klikken op het pictogram "Lees de handleiding van mijn Carminat TomTom" opent u de complete handleiding van het systeem.

# SYSTEEMUPDATE (4/4)

| Semina         173.346         Gees gaskicked           Semina         173.446         Gees gaskicked           Multipe pata         23.946         Gees gaskicked           Multipe pata         23.946         Gees gaskicked           Automotive         23.946         Gees gaskicked           Matanewidy         23.946         Gees gaskicked           Matanewidy         23.946         Gees gaskicked           Matanewidy         23.946         Gees gaskicked           Matanewidy         23.946         Gees gaskicked           Matanewidy         23.946         Gees gaskicked           Matanewidy         23.946         Gees gaskicked           Matanewidy         23.946         Gees gaskicked           Matanewidy         23.946         Gees gaskicked           Matanewidy         23.946         Gees gaskicked                                                                                                    | Items op het<br>navigatiesys-                | Items op de<br>computer |                                                                                                  |
|----------------------------------------------------------------------------------------------------|----------------------------------------------|-------------------------|--------------------------------------------------------------------------------------------------|
| Stemmen         m         111.54         Geen gesteldeted           Nating blats         2.04.0         Geen gesteldeted         Statuset           Katoweiky         2.02.16         Geen gesteldeted         Statuset           Vandorukrigsbilden         0.44.9         Geen gesteldeted         Statuset           Vandorukrigsbilden         0.46.9         Geen gesteldeted         Statuset           Vandorukrigsbilden         0.46.9         Geen gesteldeted         Statuset           Stenugen         191.16         The statuset         Statuset           Stenugen         191.16         The statuset         Statuset                                                                                                    | teem<br>Kaarten                              |                         | 310.8 Mn Geen nevelarteerd                                                                       |
| ) Nutipe planta  2.00  2.00  2.00  2.00  2.00  2.00  2.00  2.00  2.00  2.00  2.00  2.00  2.00  2.00  2.00  2.00  2.00  2.00  2.00  2.00  2.00  2.00  2.00  2.00  2.00  2.00  2.00  2.00  2.00  2.00  2.00  2.00  2.00  2.00  2.00  2.00  2.00  2.00  2.00  2.00  2.00  2.00  2.00  2.00  2.00  2.00  2.00  2.00  2.00  2.00  2.00  2.00  2.00  2.00  2.00  2.00  2.00  2.00  2.00  2.00  2.00  2.00  2.00  2.00  2.00  2.00  2.00  2.00  2.00  2.00  2.00  2.00  2.00  2.00  2.00  2.00  2.00  2.00  2.00  2.00  2.00  2.00  2.00  2.00  2.00  2.00  2.00  2.00  2.00  2.00  2.00  2.00  2.00  2.00  2.00  2.00  2.00  2.00  2.00  2.00  2.00  2.00  2.00  2.00  2.00  2.00  2.00  2.00  2.00  2.00  2.00  2.00  2.00  2.00  2.00  2.00  2.00  2.00  2.00  2.00  2.00  2.00  2.00  2.00  2.00  2.00  2.00  2.00  2.00  2.00  2.00  2.00  2.00  2.00  2.00  2.00  2.00  2.00  2.00  2.00  2.00  2.00  2.00  2.00  2.00  2.00  2.00  2.00  2.00  2.00  2.00  2.00  2.00  2.00  2.00  2.00  2.00  2.00  2.00  2.00  2.00  2.00  2.00  2.00  2.00  2.00  2.00  2.00  2.00  2.00  2.00  2.00  2.00  2.00  2.00  2.00  2.00  2.00  2.00  2.00  2.00  2.00  2.00  2.00  2.00  2.00  2.00  2.00  2.00  2.00  2.00  2.00  2.00  2.00  2.00  2.00  2.00  2.00  2.00  2.00  2.00  2.00  2.00  2.00  2.00  2.00  2.00  2.00  2.00  2.00  2.00  2.00  2.00  2.00  2.00  2.00  2.00  2.00  2.00  2.00  2.00  2.00  2.00  2.00  2.00  2.00  2.00  2.00  2.00  2.00  2.00  2.00  2.00  2.00  2.00  2.00  2.00  2.00  2.00  2.00  2.00  2.00  2.00  2.00  2.00  2.00  2.00  2.00  2.00  2.00  2.00  2.00  2.00  2.00  2.00  2.00  2.00  2.00  2.00  2.00  2.00  2.00  2.00  2.00  2.00  2.00  2.00  2.00  2.00  2.00  2.00  2.00  2.00  2.00  2.00  2.00  2.00  2.00  2.00  2.00  2.00  2.00  2.00  2.00  2.00  2.00  2.00  2.00  2.00  2.00  2.00  2.00  2.00  2.00  2.00  2.00  2.00  2.00  2.00  2.00  2.00  2.00  2.00  2.00  2.00  2.00  2.00  2.00  2.00  2.00  2.00  2.00  2.00  2.00  2.00  2.00  2.00  2.00  2.00  2.00  2.00  2.00  2.00  2.00  2.00  2.00  2.00  2.00  2.00  2.00  2.00  2.00  2.00  2.00  2.00  2.00  2.00  2.00  2                                                                                                    | Stemmen                                      | N                       | 171.5 Mg Geen geselecteerd                                                                       |
| Skathverkijk         22.0 k         Genr gesekcherd           Aufommbolin         64.1 k         Genr gesekcherd           Waanschuningsgeluiden         67.1 k         Genr gesekcherd           Stefnungen<br>en nange-<br>guldent         Beschäbärt 110 ko         Geseidelerd                                                                                                    | Nuttige plaats                               | 3                       | 2,0 Mo Geen geselecteerd                                                                         |
| Automytolom O 64/M Genergesetecterd<br>Waarschuwingsgebieten 6 57/M Genergesetecterd<br>Seregen 1913 Mu<br>an nange guidem<br>Describtating 1936 Genergesetecterd<br>Automation 1936 Genergesetecterd<br>Automation 1936 Gener | Kaartoverlays                                | 2                       | 22,2 Mo Geen geselecteerd                                                                        |
| Waanschuwingsgeluiden • 67.% Geen geselecteerd eheugen an nange geschabare 1991 v. Geselecteerd narme: Parmet: Parmet:                                                                                                    | Autosymbolen                                 | 12                      | 0,4 Mo Geen geselecteerd                                                                         |
| Seheugen 1913 J Mo Beschikbare 1990 Mo Geselecteerdi<br>an nariggs 1913 J Mo Geselecteerdi<br>rumite:                                                                                                    | Waarschuwingsg                               | geluiden 🔹              | 0,7 Mo Geen geselecteerd                                                                         |
| Geinstalleerde items: 530 Mo Geselecteerdo                                                                                                    | Seheugen<br>an naviga- 1921,2 M<br>esysteem: | to                      | Beschikbare 1390 Mo Geselecteerdo Mo<br>ruimte:<br>Geinstalleerde items: 530 Mo Geselecteerdo Mo |
|                                                                                                    |                                              |                         |                                                                                                  |

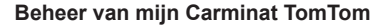

Via dit menu kunt u controleren hoeveel ruimte er beschikbaar is op de SD-kaart van uw systeem. Dit is vooral handig wanneer u kaarten van meerdere landen downloadt (bv: West-Europa).

Aan de schermen in de handleiding kunnen geen rechten worden verbonden.

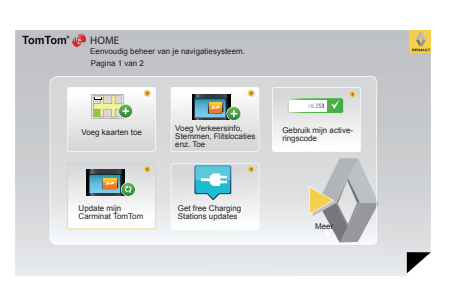

#### Systeem bijwerken

Om optimaal profijt te kunnen hebben van uw navigatiesysteem, adviseren wij het zo vaak mogelijk te updaten.

#### Map Share™

Zodra uw systeem geüpdatet is, kunt u de cartografische correcties delen met het gebruikersforum van het systeem.

Het downloaden van updates is uitsluitend mogelijk via internet.

# AFSTANDSBEDIENING: batterijtjes

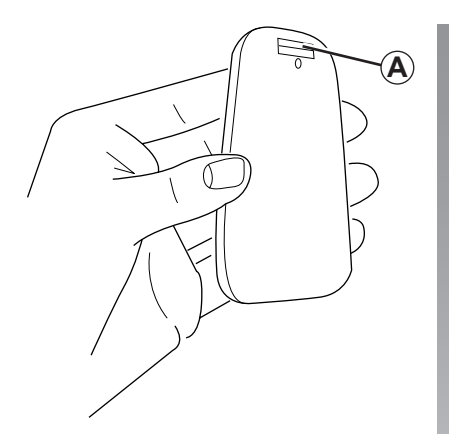

Als de led van de afstandsbediening rood knippert en een boodschap op het scherm verschijnt, moet u de batterijtjes van de afstandsbediening vervangen.

Houd de afstandsbediening bij de zijkanten vast en druk op de grendel **A** aan de achterkant van het apparaat.

Het toetsenbord komt los van de achterkant van het apparaat.

N.B.: let op dat het front niet valt.

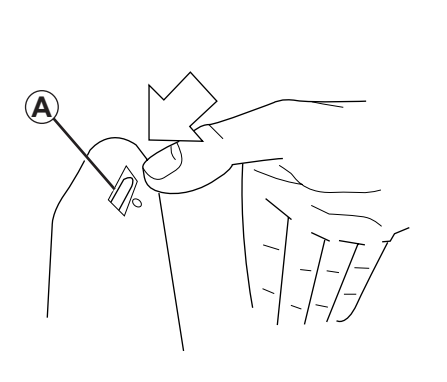

Plaats de nieuwe batterijtjes (type: AAA/ LR3/UM4 (1.5V)) in de afstandsbediening. Controleer of de batterijtjes in de juiste richting zijn geplaatst, volgens de aanwijzingen op de afstandsbediening.

Plaats de achterwand terug op de afstandsbediening en druk op een willekeurige knop om de afstandsbediening in te schakelen.

De afstandsbediening maakt automatisch verbinding met het navigatiesysteem.

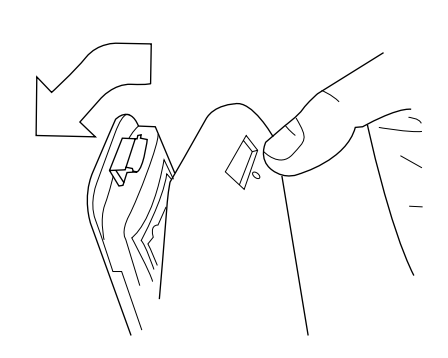

**N.B.:** als u de afstandsbediening 20 secondes niet heeft gebruikt, gaat deze over in de spaarstand om de levensduur van de batterijtjes te verlengen.

Als u de afstandsbediening 20 minuten niet heeft gebruikt, schakelt deze geheel uit. Druk op een willekeurige knop om de afstandsbediening in te schakelen.

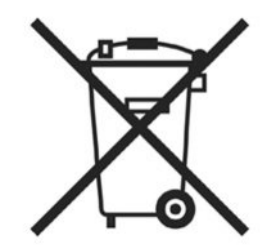

Gooi lege batterijen niet weg, maar lever ze in bij een inzamelpunt voor lege batterijen.

# STORINGEN (1/2)

| Systeem                             |                                                                |                                               |  |
|-------------------------------------|----------------------------------------------------------------|-----------------------------------------------|--|
| Beschrijving                        | Oorzaken                                                       | Oplossingen                                   |  |
| Er verschijnt geen beeld.           | Het scherm staat stand-by.                                     | Controleer of het scherm niet stand-by staat. |  |
| Er is geen enkel geluid hoorbaar.   | Het volume staat op minimum of de geluiden zijn gedeactiveerd. | Verhoog het volume of activeer de geluiden.   |  |
| Er wordt geen enkele kaart getoond. | De SD-kaart is afwezig of beschadigd.                          | Controleer de aanwezigheid van de SD-kaart.   |  |

| Navigatie                                                                                                    |                                                                      |                                                                                                    |  |  |
|----------------------------------------------------------------------------------------------------|----------------------------------------------------------------------|----------------------------------------------------------------------------------------------------|--|--|
| Beschrijving                                                                                                    | Oorzaken                                                             | Oplossingen                                                                                            |  |  |
| De positie van de auto op het scherm komt<br>niet overeen met de werkelijkheid.<br>Het GPS-symbool op het scherm blijft grijs of<br>geel. | Slechte plaatsbepaling van de auto door de<br>ontvangst van het GPS. | Verplaats de auto tot u een goede ontvangst<br>van de GPS-signalen heeft.                              |  |  |
| De indicaties op het scherm komen niet over-<br>een met de werkelijkheid.                                                                 | De SD-kaart is verouderd.                                            | Download een update via TomTom HOME.                                                                   |  |  |
| De informatie met betrekking tot het verkeer<br>wordt niet op het scherm aangegeven.                                                      | De begeleiding is niet geactiveerd.                                  | Controleer of de begeleiding geactiveerd is.<br>Selecteer een bestemming en begin de bege-<br>leiding. |  |  |
| Sommige rubrieken van het menu zijn niet be-<br>schikbaar.                                                                                | Het menu "Veiligheids-voorkeuren" is geacti-<br>veerd.               | Deactiveer de optie "Veiligheids-voorkeuren".                                                          |  |  |

# STORINGEN (2/2)

| Navigatie                                                                   |                                                                                                 |                                                                                                    |  |  |
|-----------------------------------------------------------------------------|-------------------------------------------------------------------------------------------------|----------------------------------------------------------------------------------------------------|--|--|
| Beschrijving                                                                | Oorzaken                                                                                        | Oplossingen                                                                                                    |  |  |
| De gesproken begeleiding is niet beschik-<br>baar.                          | De gesproken begeleiding of de begeleiding is gedeactiveerd.                                    | Zet het volume harder.<br>Controleer of de gesproken begeleiding geac-<br>tiveerd is.<br>Controleer of de begeleiding geactiveerd is. |  |  |
| De gesproken begeleiding komt niet overeen met de werkelijkheid.            | De gesproken begeleiding kan variëren af-<br>hankelijk van de omgeving.                         | Rijd afhankelijk van de werkelijke omstandig-<br>heden.                                                                               |  |  |
| De voorgestelde route begint of eindigt niet bij<br>de gewenste bestemming. | De bestemming wordt niet herkend door het systeem.                                              | Sla een weg in dichtbij de gewenste bestem-<br>ming.                                                                                  |  |  |
| Het systeem berekent automatisch een omweg.                                 | De "Verkeersinfo" service berekent een alter-<br>natieve route.                                 |                                                                                                    |  |  |
| De slechte ontvangst van HD Traffic™                                        | De auto bevindt zich in een zone zonder<br>dekking of u bent geen abonnee van LIVE<br>Services. | Verplaats uw auto.                                                                                                    |  |  |

# ALFABETISCHE INHOUDSOPGAVE (1/2)

#### Α

| aan                |    |
|--------------------|----|
| adres              |    |
| afstandsbediening  |    |
| batterijtjes       | 51 |
| alternatieve route |    |

#### в

| 5          |    |
|------------|----|
| bestemming | 19 |
| Bluetooth® | 51 |

#### С

| commando's 6 -      | 7, | 14 |
|---------------------|----|----|
| contextuele toetsen | -  | 15 |

#### D

| diavoorstelling |
|-----------------|
|-----------------|

#### F

| favoriet nummer |  |
|-----------------|--|
| herbenoemen     |  |
| toevoegen       |  |
| verwijderen     |  |

# G

| gedetailleerde route | 22 → 25                   |
|----------------------|---------------------------|
| geleiding            |                           |
| activering           | $\dots 18 \rightarrow 22$ |
| annulering           | 25                        |
| geluid               |                           |
| inschakelen          | 16                        |
| uitschakelen         | 16                        |
| GPS                  |                           |
| ontvanger            | 3                         |

#### L

| instellingen          |  |
|-----------------------|--|
| lichtsterkte          |  |
| navigatie             |  |
| interessant punt (PI) |  |

| IQ route                                                                                                    |
|----------------------------------------------------------------------------------------------------|
| K         kaart         17           cartografische symbolen         17           display         17, 30 – 31           schaal         17           kleuren         41 |
| kompas 17                                                                                                    |
| <b>M</b><br>MENU                                                                                                    |
| N navigatie                                                                                                    |
| <b>O</b> omweg                                                                                                    |
| Ppersoonlijke gegevens<br>opslaan                                                                                                    |
| R<br>radars<br>signaleren                                                                                                    |
| S           scherm           menu           kaart           stand-by           13           weergave van de navigatie                                                  |
| SD-kaart                                                                                                    |
| inschakelen 16, 44<br>uitschakelen 16, 44                                                                                                    |

# ALFABETISCHE INHOUDSOPGAVE (2/2)

| storingen                                 | 52 – 53               |
|-------------------------------------------|-----------------------|
| SYMBOLEN<br>3D/2D-modus                   | 6 – 7                 |
| S<br>systeem<br>reset<br>update           | 9 – 10, 45<br>47 → 50 |
| T<br>tijd<br>regeling<br>toetsen          | 45<br>14              |
| <b>U</b><br>uit                           | 13                    |
| V<br>verkeersinformatieverkort menuvolume | 27 → 29<br>           |
| voorzorganiaaliegelen voor net gebruik    | ····· 🖌               |

# DISCLAIMER

© RENAULT 2010 - Alle rechten van vermenigvuldiging, vertaling en aanpassing zijn voorbehouden voor alle landen. ledere vorm van integrale of gedeeltelijke vermenigvuldiging of weergave zonder toestemming van RENAULT is verboden en stelt de overtreders bloot aan gerechtelijke vervolging.

TomTom™ en het TomTom logo ("twee handen") zijn handelsmerken, toepassingen of gedeponeerde merken van TomTom International B.V.

RENAULT S.A.S SOCIÉTÉ PAR ACTIONS SIMPLIFIÉE AU CAPITAL DE 533 941 113 € / 13-15, QUAI LE GALLO 92100 BOULOGNE-BILLANCOURT R.C.S. NANTERRE 780 129 987 - SIRET 780 129 987 03591 / TÉL. : 0810 40 50 60 NW 947-5 - 7711408495 - 11/2014 - Edition NLD

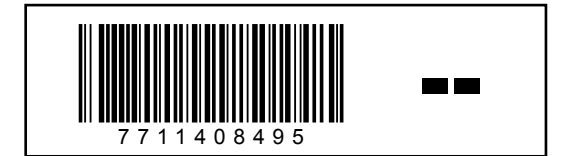